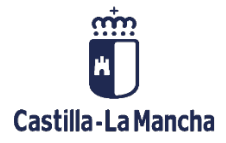

# TRM

Gestión de Operaciones financieras y Pólizas de Crédito

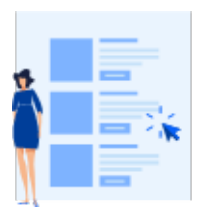

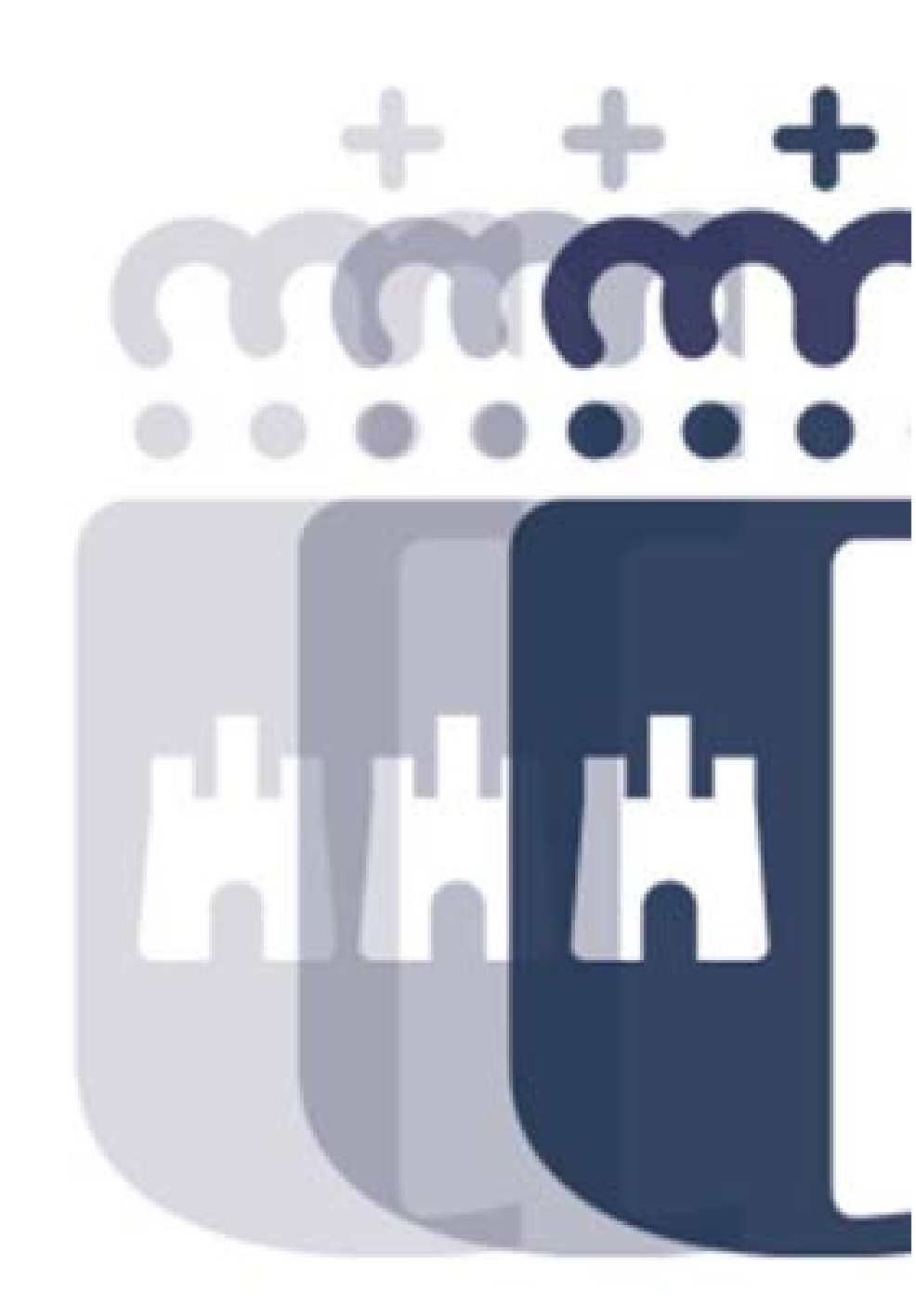

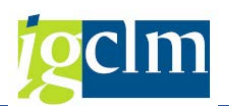

# Índice

| 1. | IN       | TRODU   | ICCIÓN:                          | 4 |
|----|----------|---------|----------------------------------|---|
| 2. | GE       | STIÓN   | DE PRÉSTAMOS Y PÓLIZAS:          | 4 |
|    | 2.1.     | Pres    | tamistas:                        | 4 |
|    | 2.1.1    |         | Crear Acreedor como Prestamista: | 5 |
|    | 2.1.2    |         | Visualizar Acreedor:             | 6 |
|    | 2.2. Ges |         | tión de Intereses:               | 7 |
|    | 2.:      | 1.3     | Carga de Interés:                | 8 |
|    | 2.1.4    |         | Visualizar Tipo de Interés:1     | 0 |
|    | 2.:      | 1.5     | Revisión del Tipo de Interés:1   | 0 |
|    | 2.:      | 1.6     | Revisión del Tipo de Interés:1   | 2 |
|    | 2.3.     | Gest    | tión de Préstamos:1              | 3 |
| 3. | Cr       | ear Pré | stamo:1                          | 4 |
|    | 3.1.     | Pest    | aña Estructura: 1                | 6 |
|    | 3.2.     | Pest    | aña Gestión: 2                   | 0 |
|    | 3.3.     | Pest    | aña Movimientos Adicionales: 2   | 1 |
|    | 3.4.     | Pest    | aña Datos de Pago:2              | 2 |
|    | 3.5.     | Pest    | aña Flujos de Caja: 2            | 4 |
|    | 3.6.     | Pest    | aña Revisión Interés: 2          | 4 |
|    | 3.7.     | Pest    | aña Status:2                     | 5 |
|    | 3.8.     | Con     | dición de Intereses: 2           | 5 |
|    | 3.9.     | Adju    | intar Archivos:                  | 6 |
| 4. | Cr       | ear una | a Póliza de Crédito 2            | 8 |
|    | 4.1.     | Pest    | aña Estructura 2                 | 9 |
|    | 4.2.     | Dato    | os adicionales                   | 4 |
|    | 4.3.     | Pest    | aña Gestión                      | 5 |
|    | 4.4.     | Pest    | aña Movimientos adicionales      | 5 |

### TRM

### Gestión de Préstamos

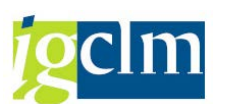

| 4.5.    | Pestaña de pagos              |    |
|---------|-------------------------------|----|
| 4.6.    | Pestaña Flujo de Caja         |    |
| 4.7.    | Revisión de intereses         |    |
| 4.8.    | Status                        |    |
| 4.9.    | Condición de intereses        |    |
| 4.10.   | Adjuntar documentación        | 40 |
| 5. Sist | ema Información:              | 42 |
| 5.1.    | Posiciones Libro Auxiliar:    | 42 |
| 5.2.    | Flujo de Caja Libro Auxiliar: | 45 |
| 5.3.    | Diario Contable:              |    |

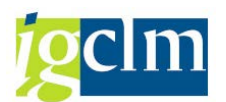

# 1. INTRODUCCIÓN:

El objetivo de este manual es explicar las distintas funcionalidades que se recogen en el módulo de Gestión de Préstamos.

Para la definición de este documento se ha seguido la estructura inicial del menú de usuario, abordándose gradualmente las distintas funcionalidades que el usuario de la aplicación puede utilizar.

En cada punto se describe brevemente la utilidad de cada función y se explica de forma genérica su modo de utilización

# 2. GESTIÓN DE PRÉSTAMOS Y PÓLIZAS:

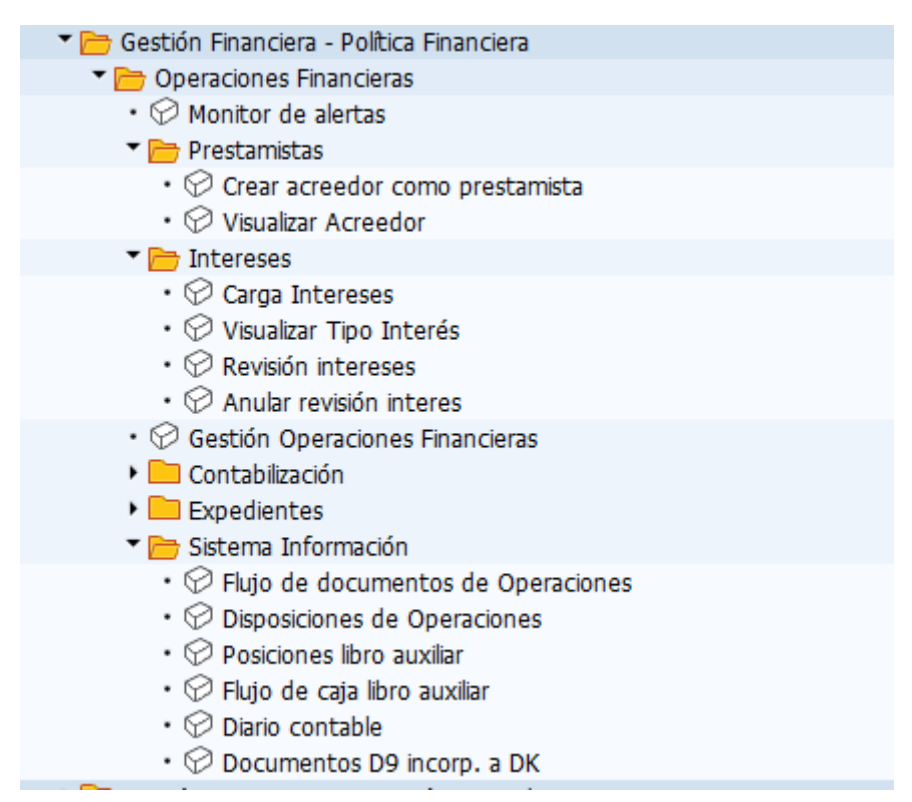

### 2.1. Prestamistas:

Desde esta funcionalidad asignaremos las autorizaciones necesarias para que un acreedor TAREA pueda ser prestamista.

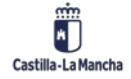

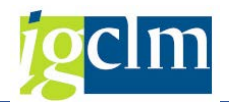

Prestamistas
 Crear acreedor como prestamista

Visualizar Acreedor

Para poder realizar estas gestiones, el prestamista debe estar previamente dado de alta en el sistema TAREA como acreedor, desde la opción de" Visualizar Acreedor", podremos comprobar si existe en él sistema, en el caso de no existir, deberemos darlo de alta, previamente.

Si el acreedor existe, continuaremos con el siguiente paso.

### 2.1.1 Crear Acreedor como Prestamista:

Desde esta opción asignaremos el rol y la autorización al acreedor, para poder incluirle como prestamista en TAREA.

Para ello haremos doble clic en la opción Crear acreedor como prestamista, nos aparece la siguiente ventana.

| Intermed.financier   | o: Pantalla inicial - Asignar rol acreed. |
|----------------------|-------------------------------------------|
| •                    |                                           |
| Acreedor             |                                           |
| Asignar Rol          |                                           |
| ✓ Crear autorización |                                           |

Acreedor: debemos indicar el número de acreedor TAREA cual queremos asignarle el rol y crearle la autorización.

En el caso de no conocerlo podemos hacer un clic en la ayuda de búsqueda P, aparecerá la ventana donde podemos realizar la búsqueda del acreedor para obtener su número.

Una vez indicado el número del acreedor, haremos clic en ejecutar <sup>(C)</sup> con ambos cuadros de verificación marcados.

Asignar Rol
 Crear autorización

A partir de aquí, pueden sucederse los siguientes mensajes de aviso:

No existe interlocutor comercial.

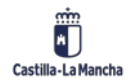

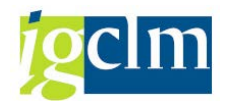

| 🔄 Pos.docum.: Visualizar mensajes |          |                                            |  |  |  |
|-----------------------------------|----------|--------------------------------------------|--|--|--|
| 600                               | <b>A</b> |                                            |  |  |  |
| Tipo                              | Pos.     | Texto de mensaje                           |  |  |  |
| X                                 | 000      | No existe interlocutor comercial 100056014 |  |  |  |
|                                   |          |                                            |  |  |  |
|                                   |          |                                            |  |  |  |
|                                   |          | 🖋 🕲 🔗 Información técnica 🚺 💥              |  |  |  |

Si nos aparece el siguiente mensaje, nos pondremos en contacto con el "helpdesk" de TAREA indicando dicho mensaje, ya que esto quiere decir, que el acreedor no está copiado como figura de interlocutor comercial, y en este caso TAREA no permite la asignación de rol.

Ya existe función IC TR0151 para interlocutor...

| 🔄 Po | 단 Pos.docum.: Visualizar mensajes 🛛 🗙 |                                                         |   |  |  |  |  |
|------|---------------------------------------|---------------------------------------------------------|---|--|--|--|--|
| 600  | <b>A</b>                              |                                                         |   |  |  |  |  |
| Tipo | Pos.                                  | Texto de mensaje                                        |   |  |  |  |  |
|      | 000                                   | Ya existe función IC TR0151 para interlocutor 100056014 |   |  |  |  |  |
|      |                                       |                                                         |   |  |  |  |  |
|      |                                       |                                                         | 1 |  |  |  |  |
|      |                                       | 🖌 🔞 松 Información técnica 🚺                             | × |  |  |  |  |

Indica que el acreedor ya tiene asignado el rol, solo deberemos cre.ar la autorización.

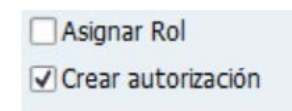

Interlocutor comercial Asignado y Creación de autorización realizada.

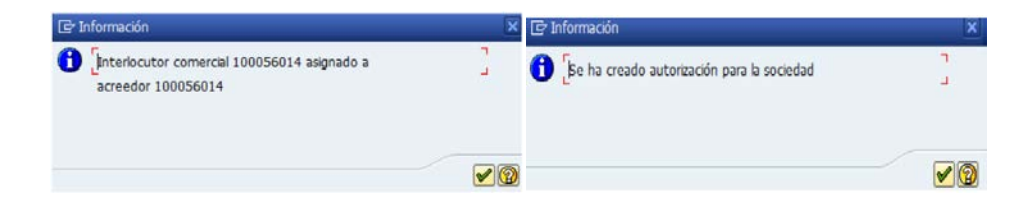

La asignación de rol y creación de autorización ha sido correcta.

#### 2.1.2 Visualizar Acreedor:

Desde esta opción tendremos acceso a la visualización de los datos del acreedor TAREA.

Al hacer doble clic en la opción Visualizar Acreedor, accedemos a la ventana.

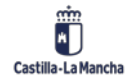

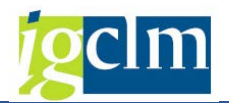

| Acreedor                                                                                                    | 100045549 |          | BANKINTER S.A.   |
|----------------------------------------------------------------------------------------------------|-----------|----------|------------------|
| Sociedad                                                                                                    | JCCM      | Junta Ca | stilla-La Mancha |
| Datos generales  Dirección  Control  Pagos                                                                         |           |          |                  |
| Datos de la sociedad                                                                                               |           |          |                  |
| <ul> <li>✓ Gestión de cuenta</li> <li>✓ Pagos</li> <li>✓ Correspondencia</li> <li>✓ Retención impuestos</li> </ul> |           |          |                  |

Acreedor: debemos indicar el número de acreedor TAREA.

En el caso de no conocerlo podemos hacer un clic en la ayuda de búsqueda ventana donde podemos realizar la búsqueda del acreedor para obtener su número.

Haremos clic en los cuadros de verificación de los datos que queramos visualizar.

| Datos generales                                                      |  |  |  |
|----------------------------------------------------------------------|--|--|--|
| Dirección                                                            |  |  |  |
| Control                                                              |  |  |  |
| Pagos                                                                |  |  |  |
|                                                                      |  |  |  |
| Datos de la sociedad                                                 |  |  |  |
|                                                                      |  |  |  |
| Gestión de cuenta                                                    |  |  |  |
| Gestión de cuenta<br>Pagos                                           |  |  |  |
| Gestión de cuenta<br>Pagos<br>Correspondencia                        |  |  |  |
| Gestión de cuenta<br>Pagos<br>Correspondencia<br>Retención impuestos |  |  |  |

Una vez seleccionados haremos clic en validar V para ver los datos. Estos se distribuyen en diferentes ventanas entre las que "navegaremos" haciendo clic en 🗟 🗟.

### 2.2. Gestión de Intereses:

Desde esta opción podremos gestionar el maestro de préstamos.

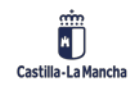

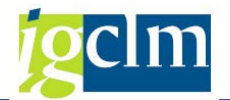

| 🕆 🛅 Préstamos               |
|-----------------------------|
| • 💬 Monitor de alertas      |
| 🕨 🚞 Prestamistas            |
| 🔻 🛅 Intereses               |
| • 💬 Carga Intereses         |
| • 💬 Visualizar Tipo Interés |
| • 💬 Revisión intereses      |
| • 💬 Anular revisión interes |
| • 💬 Gestión Préstamos       |
| 🕨 🥅 Contabilización         |
| 🕨 🧰 Expedientes             |
| 🕨 🧰 Sistema Información     |

#### 2.1.3 Carga de Interés:

Para la carga de los valores diarios de intereses el sistema precisa que dicha información se le indique a través de un fichero con los datos de los valores.

Al hacer doble clic sobre la opción Carga Intereses, el sistema muestra la siguiente ventana:

| Interfase fichero: Carga          | r datos mercado                  |  |
|-----------------------------------|----------------------------------|--|
| <b>⊕ Ⅱ</b>                        |                                  |  |
| Entrada                           |                                  |  |
| Fichero                           | R                                |  |
| ✓ Upload                          |                                  |  |
| Tipos de cambio                   | ⊙ Seg.cot.dir. ○ Según cotiz.ind |  |
| Proveedor dat.                    |                                  |  |
| Entrada manual     Proveedor dat. |                                  |  |
| O resultados correctos de fichero |                                  |  |
| Fi.errores                        |                                  |  |
| Crear fichero errores             |                                  |  |
| Fichero                           | R                                |  |
| ✓ Download                        |                                  |  |
| Control salida                    |                                  |  |
| ✓ Ej.test                         |                                  |  |
| Dar sal.lista result.             | Todo OError ODeterminar automát. |  |
| Var.visualiz.                     |                                  |  |

No obstante, existe una variante de visualización para esta transacción y que únicamente se selecciona el fichero a cargar y se procesa, la pantalla quedaría de esta manera:

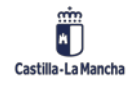

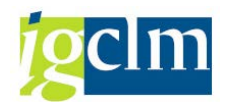

| 🚱 🎦 🖬 🚺                      |             |            |                                          |  |  |
|------------------------------|-------------|------------|------------------------------------------|--|--|
| Entrada                      |             |            |                                          |  |  |
| Fichero EURIBOR_13052019.txt |             |            |                                          |  |  |
| ✓ Upload                     |             |            |                                          |  |  |
| Tipos de cambio              |             |            |                                          |  |  |
| Fi.errores                   |             |            |                                          |  |  |
| Fichero                      | EURIBOR_ERF | OR         |                                          |  |  |
| Control salida               |             | 🔄 Fich.PC  |                                          |  |  |
| ✓ Ej.test                    |             | Directorio | C:\Users\67561639\Documents\SAP\SAP GUI\ |  |  |
|                              |             | Fichero    | 0                                        |  |  |
| Dar sal.lista result.        |             |            |                                          |  |  |

### 2.1.3.1 Formato del Fichero de Carga:

El formato del fichero debe ser extensión txt.

| Num Campo | Significado | Тіро      | Obligatorio                      | Ejemplo    |
|-----------|-------------|-----------|----------------------------------|------------|
| 1         | Clase datos | CHAR - 2  | Si valor fijo 03                 | 03         |
| 2         | Clave Int   | CHAR - 20 | Si *                             | EURIBOR_3M |
| 3         | Clave       | CHAR - 20 | No                               |            |
| 4         | Cl.dat.merc | CHAR - 15 | No                               |            |
| 5         | Fecha       | CHAR - 8  | Si formato: DDMMAAAA             | 10102013   |
| 6         | Hora        |           | No                               |            |
| 7         | Valor       |           | Si separador decimales punto (.) | 0.250      |

El contenido de este fichero debe ser:

\*en este campo se indicará el tipo de interés referencia, las asociaciones que nuestro sistema tiene con respecto a las indicadas en el fichero AFI son:

| Descripción<br>AFI | Descripción<br>SAP |
|--------------------|--------------------|
| 1 día              | EURIBOR_1D         |
| 1 semana           | EURIBOR_1S         |
| 1 mes              | EURIBOR_1M         |
| 2 meses            | EURIBOR_2M         |
| 3 meses            | EURIBOR_3M         |
| 4 meses            | EURIBOR_4M         |
| 5 meses            | EURIBOR_5M         |
| 6 meses            | EURIBOR_6M         |
| 7 meses            | EURIBOR_7M         |
| 8 meses            | EURIBOR_8M         |
| 9 meses            | EURIBOR_9M         |
| 10 meses           | EURIBOR_10M        |
| 11 meses           | EURIBOR_11M        |
| 1 año              | EURIBOR_12M        |

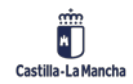

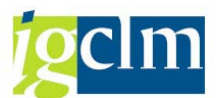

Los datos no obligatorios se rellenarán con espacios. Ejemplo de línea del fichero txt.

| Ø3EURIBOR_1D | 24112020 | -0.556 |
|--------------|----------|--------|
| 03EURIBOR_15 | 24112020 | -0.554 |
| 03EURIBOR_1M | 24112020 | -0.537 |
| 03EURIBOR_2M | 24112020 | 0      |

### 2.1.4 Visualizar Tipo de Interés:

Haciendo doble clic en la opción Visualizar Tipo Interés, accederemos a la visualización de los datos cargados y ejecutados en las opciones anteriores de la gestión de intereses.

| Visualizar tipo de interés  |              |            |  |  |  |  |  |  |
|-----------------------------|--------------|------------|--|--|--|--|--|--|
| 3   4 7 7   2   0   1 4 4 6 |              |            |  |  |  |  |  |  |
| 8 registros encontrados     |              |            |  |  |  |  |  |  |
| Referencia                  | Válido de    | Tp.interés |  |  |  |  |  |  |
| EURIBOR_1A                  | 01.11.2019   | 0,2810000- |  |  |  |  |  |  |
| EURIBOR_1D                  | 01.11.2019   | 0,4580000- |  |  |  |  |  |  |
| EURIBOR_1M                  | 01.11.2019   | 0,4430000- |  |  |  |  |  |  |
| EURIBOR_1S                  | 01.11.2019   | 0,4880000- |  |  |  |  |  |  |
| EURIBOR_2M                  | 01.11.2019   | 0,0000000  |  |  |  |  |  |  |
| EURIBOR_3M                  | 01.11.2019   | 0,3990000- |  |  |  |  |  |  |
| EURIBOR_6M                  | 01.11.2019   | 0,3480000- |  |  |  |  |  |  |
| EURIBOR_9M                  | 01.11.2019 🗗 | 0,0000000  |  |  |  |  |  |  |

### 2.1.5 Revisión del Tipo de Interés:

Una vez la carga se ha realizado, debemos ejecutar la revisión de intereses para aquellas operaciones que precisen de la inclusión del nuevo tipo de interés.

Para ello haremos doble clic en la opción Revisión intereses y nos aparecerá la siguiente ventana.

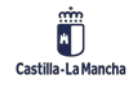

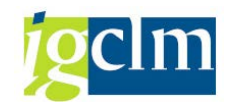

| Revisión int.automát                                                 | tica       |           |    |
|----------------------------------------------------------------------|------------|-----------|----|
| €                                                                    |            |           |    |
| Periodific.generales                                                 |            |           |    |
| Sociedad                                                             |            | <b>\$</b> |    |
| Fe.fijación intereses                                                | 07.10.2013 |           |    |
| Tpo.int.ref.                                                         |            | <b>P</b>  |    |
| Selección específica operación<br>Oper.(todas)<br>Operaciones indiv. |            | a         | \$ |
| Control de programa                                                  |            |           |    |
| ✓ Ejecución de test                                                  |            |           |    |
| Visualizar sólo errores                                              |            |           |    |
| Grabar log                                                           |            |           |    |

Sociedad: Se indica la sociedad JCCM.

**Fe. Fijación intereses:** Indicamos la fecha en la que queremos aparezca el movimiento de intereses dentro de nuestros préstamos.

**Tpo.int.ref.:** Indicar el tipo de interés de referencia para el cual se desea realizar la carga, en el caso de que no se indique ninguno la carga se realizará para todos los tipos.

Los tipos de interés referencia existentes son:

|   | Definición tipos interés referencia |                    |  |  |  |  |  |  |
|---|-------------------------------------|--------------------|--|--|--|--|--|--|
|   | Referencia                          | TxtExpl            |  |  |  |  |  |  |
|   | EURIBOR_1A                          | EURIBOR - 1 año    |  |  |  |  |  |  |
|   | EURIBOR_1M                          | EURIBOR - 1 mes    |  |  |  |  |  |  |
|   | EURIBOR_1S                          | EURIBOR - 1 semana |  |  |  |  |  |  |
|   | EURIBOR_2M                          | EURIBOR - 2 meses  |  |  |  |  |  |  |
|   | EURIBOR_3M                          | EURIBOR - 3 meses  |  |  |  |  |  |  |
|   | EURIBOR_4M                          | EURIBOR - 4 meses  |  |  |  |  |  |  |
|   | EURIBOR_5M                          | EURIBOR - 5 meses  |  |  |  |  |  |  |
|   | EURIBOR_6M                          | EURIBOR - 6 meses  |  |  |  |  |  |  |
|   | EURIBOR_7M                          | EURIBOR - 7 meses  |  |  |  |  |  |  |
|   | EURIBOR_8M                          | EURIBOR - 8 meses  |  |  |  |  |  |  |
|   | EURIBOR_9M                          | EURIBOR - 9 meses  |  |  |  |  |  |  |
|   | EURIBO_10M                          | EURIBOR - 10 meses |  |  |  |  |  |  |
|   | EURIBO_11M                          | EURIBOR - 11 meses |  |  |  |  |  |  |
| - |                                     |                    |  |  |  |  |  |  |

**Oper. (Todas):** El movimiento se realizará para todas las operaciones activas.

**Operaciones indiv.:** Indicamos las operaciones para las que queremos que se realice el movimiento.

**Ejecución de test:** Al tener marcado este cuadro de verificación, realizamos una simulación del movimiento.

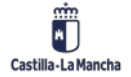

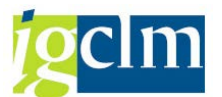

Una vez informados todos los campos haremos clic en ejecutar TAREA nos mostrará un log con la información de la ejecución realizada.

| R   | evisión int.automática        |                             |          |      |       |      |           |       |           |      |                                                                                                    |
|-----|-------------------------------|-----------------------------|----------|------|-------|------|-----------|-------|-----------|------|----------------------------------------------------------------------------------------------------|
| 9   | 🔞 & Información técnica 🛛 🕨 • | • ► ► ▼ ▲ ▼ & & Se          | lecciona | r 🖪  | Graba | ir i | ۵ و       | із 🛆  | 0 0 2     | Ľ    |                                                                                                    |
| Tip | Denominación clase operación  | Denominación clase producto | C10p     | ClPr | TpOp  | MIn  | Cl.contr. | Oper. | Operación | Soc. | Texto de mensaje                                                                                    |
| 0   | 2                             |                             |          |      |       |      |           |       |           |      | Revisión int.automática 07.10.2013 13:11:00 CUS002                                                  |
| ۲   | Admisiôn                      | Instrumento tipo interés    | 200      | 55A  | 200   | 550  | 5         | 2     | 2         | JCCM | 07.10.2013 EURIBOR_3M: No existe ningún tipo de interés                                             |
| ۲   | Admisión                      | Instrumento tipo interés    | 200      | 55A  | 200   | 550  | 5         | 2     | 3         | JCCM | 23.03.2010 EURIBOR 3M: No existe ningún tipo de interés                                             |
| 0   | Admisión                      | Instrumento tipo interês    | 200      | 55A  | 200   | 550  | 5         | 2     | 4         | JCCM | 03.09.2009 EURIBOR_3M: No existe ningún tipo de interés<br>El programa finaliza 07.10.2013 13:11:13 |

NOTA: Mientras se realice la carga en modo test, no se están introduciendo datos al sistema, se debe desactivar el cuadro de verificación e test para que la carga sea real.

#### 2.1.6 Revisión del Tipo de Interés:

Esta opción la utilizaremos para anular las revisiones de intereses.

Al hacer un clic sobre la opción Anular revisión interés, TAREA nos muestra la siguiente ventana:

| Anulación revisión interes                                     | ses automát. |   |    |
|----------------------------------------------------------------|--------------|---|----|
| •                                                              |              |   |    |
| Periodific.generales                                           |              |   |    |
| Sociedad<br>Fe.fijación intereses                              | JCCM         | * |    |
| Tpo.int.ref.<br>Selección específica operación                 |              |   |    |
| <ul> <li>✓ Oper.(todas)</li> <li>Operaciones indiv.</li> </ul> |              | a | \$ |
| Control de programa                                            |              |   |    |
| Ejecución de test     Visualizar sólo errores     Grabar log   |              |   |    |

- Sociedad: Se indica la sociedad JCCM. Fe.
- Fijación intereses: Indicamos la fecha del movimiento que se debe anular.
- **Tpo.int.ref.:** Indicar el tipo de interés de referencia para el cual se desea anular los datos, en el caso de que no se indique ninguno la anulación se realizara para todos los tipos.
- Oper. (Todas): El movimiento se realizará para todas las operaciones activas.
- **Operaciones indiv.:** Indicamos las operaciones para las que queremos que se realice el movimiento.
- Ejecución de test: Al tener marcado este cuadro de verificación, realizamos una simulación del movimiento.

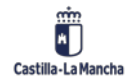

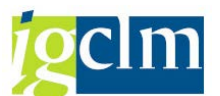

Una vez informados todos los campos haremos clic en ejecutar TAREA nos mostrara un log con la información de la ejecución realizada.

NOTA: Mientras se realice la carga en modo test, no se están eliminando datos del sistema, se debe desactivar el cuadro de verificación para que la carga sea real.

### 2.3. Gestión de Préstamos:

Permite la visualización y la gestión de los movimientos de los préstamos, al realizar un clic sobre la opción Gestión Préstamos, aparece la siguiente ventana:

| Merc.dinero: Tratan      | n.colectivo  |             |          |
|--------------------------|--------------|-------------|----------|
| 🍄 🔁 🗓                    |              |             |          |
| Periodific.generales     |              |             |          |
| Sociedad                 | JCCM         | <b>(19)</b> |          |
| Operación                |              | а           | 3        |
| Cl.producto              |              | <b>(</b>    |          |
| Clase de operación       |              | <b></b>     |          |
| Interm.financ.           |              |             |          |
| Moneda                   |              | <b>()</b>   |          |
| In.período validez       |              | a           | <b></b>  |
| Fin período validez      | 2 02.12.2020 | а           | <b></b>  |
| Status activo            |              |             |          |
| Creación/Última modific. |              |             |          |
| Usuario                  |              | <b></b>     |          |
| Fecha                    |              | a           | <b>P</b> |
| Control salida           |              |             |          |
| Layout                   | /I.G.        |             |          |
| Fecha clave              | 02.12.2020   |             |          |

Desde esta ventana podemos realizar un filtro indicando en el formulario los datos de la operación de la cual queremos realizar la gestión.

Si no indicamos valores y hacemos clic en ejecutar, se visualizarán todos los préstamos que tenemos en el sistema.

Al hacer clic en ejecutar 🍄 nos aparece la siguiente ventana.

| • ● ● ● ■ Liquidar           • ● ● ● ■ ■ ● ● ● ● ● ● ● ● ● ●                                                                                                    | Me       | Merc.dinero: Tratam.colectivo |                    |           |              |        |                 |     |                     |   |                   |                 |                 |
|----------------------------------------------------------------------------------------------------|----------|-------------------------------|--------------------|-----------|--------------|--------|-----------------|-----|---------------------|---|-------------------|-----------------|-----------------|
| Oper.         Interm.         Impte/Inic         Intermed.         Descripción         E         Importe/nominal         E         Total int./Fe.clave         E         Total int./FinVal         Inicio per.val.         Fin per.validez           89         300000655         4.047.619,         Nombre 0         EEPP.AGUAS B         2.619.047,60         44.023,04         44.023,04         15.12.2013         15.12.2030           3000006           2.619.047,60         44.023,04         44.023,04         5.12.2013         15.12.2030 |          | 🧖 🗞 🕴 Liqui                   | dar 🖾 🔒            | 9 7       | 1 T I 🔁 🖻    | Selec. | 🛅 Grabar 🔰 🎦    | %   | 🤁   👿 🗟 🖹           |   | ABC   🗇 Visua     | al.impr.        |                 |
| 89         30000655         4.047.619,         Nombre 0         EEPP.AGUAS B         2.619.047,60         44.023,04         44.023,04         15.12.2013         15.12.2030           3000006           2.619.047,60          44.023,04          15.12.2013         15.12.2030                                                                                                    | Oper.    | Interm.                       | Impte/Inic         | Intermed. | Descripción  | Σ      | Importe/nominal | Σ   | Total int./Fe.clave | Σ | Total int./FinVal | Inicio per.val. | Fin per.validez |
| <u>3000006 2.619.047,60 • 44.023,04 • 44.023,04</u>                                                                                                    | 89       | <u>300000655</u>              | 4.047.619 <u>,</u> | Nombre 0  | EEPP.AGUAS B |        | 2.619.047,60    |     | 44.023,04           |   | 44.023,04         | 15.12.2013      | 15.12.2030      |
|                                                                                                    |          | <u>3000006</u> 📇              |                    |           |              | •      | 2.619.047,60    | •   | 44.023,04           | • | 44.023,04         |                 |                 |
| <u>- 2.619.047,60 = 44.023,04 = 44.023,04</u>                                                                                                    | <u>-</u> |                               |                    |           |              | ••     | 2.619.047,60    | ••• | 44.023,04           |   | 44.023,04         |                 |                 |

Desde esta ventana podemos realizar las opciones generales de cualquier listado TAREA, como:

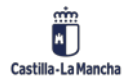

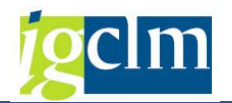

| Botón               | Descripción               |
|---------------------|---------------------------|
| T 12                | Mostrar Detalle y Filtrar |
| ≜ ₹                 | Ordenación                |
| 🔁 🔁 Selec. 🗳 Grabar | Disposición               |
| Z                   | Sumatorios                |
| 0                   | Actualizar datos          |
|                     | Exportar a fichero        |
| 🔁 Visual.impr.      | Visualizar para imprimir  |

#### Además, podemos realizar la gestión del préstamo seleccionado.

| Botón                                                                                                    | Descripción                                                      |
|----------------------------------------------------------------------------------------------------|------------------------------------------------------------------|
| ٦                                                                                                    | Generar nuevo préstamo, utilizando el Interlocutor seleccionado. |
| Ø                                                                                                    | Modificar el préstamo seleccionado                               |
| Geor and a second second second second second second second second second second second second second second s | Visualizar el préstamo seleccionado                              |
|                                                                                                    | Anular el movimiento realizado                                   |
| <u>-</u>                                                                                                    | Visualizar el histórico del préstamo                             |
| 8                                                                                                    | Liberar el movimiento para su contabilización                    |

# 3. Crear Préstamo:

Haciendo clic en 🗖 damos de alta la operación del préstamo, haciendo clic nos aparece la siguiente ventana.

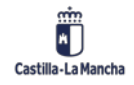

| TRM             |                 |                                |                      |  |  |  |  |
|-----------------|-----------------|--------------------------------|----------------------|--|--|--|--|
| Gestión de Pre  | éstamos         |                                |                      |  |  |  |  |
| Crear operad    | ción financiera |                                |                      |  |  |  |  |
|                 |                 |                                |                      |  |  |  |  |
| Sociedad        | JCCM            | Junta Castilla-La Mancha       |                      |  |  |  |  |
| Cl.producto     | 55Z             | Producto Prestamo              |                      |  |  |  |  |
| Clase operación | 200             | 200 Prestamo                   |                      |  |  |  |  |
| Interm.         | R               | Banco de la Plaza / Plaza Sésa |                      |  |  |  |  |
|                 |                 | Oper.financiera 06 Ins         | strumento tipo int 🔻 |  |  |  |  |

Interm.: en este campo indicamos el intermediario que será objeto del préstamo.

En el caso de no conocerlo podemos hacer un clic en la ayuda de búsqueda  $\square$ , aparecerá la ventana donde podemos realizar la búsqueda del acreedor para obtener su número.

Hacemos clic en validar 🥙 para continuar con el alta de la operación.

Al hacer clic en validar accedemos a la ventana de creación del préstamo.

| 👼 . Mod         | if.inst | trum.tipo interés:       | Estructur     | a     |             |               |    |
|-----------------|---------|--------------------------|---------------|-------|-------------|---------------|----|
| 🖧 🗐 Condi       | ciones  | 🔢 Interés efectivo 🛛 💅   | •             |       |             |               |    |
| Sociedad        | JCCM    | Junta Castilla-La Mancha | Operación     | 2     |             |               |    |
| Cl.producto     | 55A     | Instrumento tipo interés | Operación     | 2     | Liquidación | contrac       |    |
| Clase operación | 200     | Admisión                 |               |       |             |               |    |
|                 |         |                          |               |       |             |               |    |
| Estructura      | Datos   | Adic. Gestión Mov        | imient.adics. | Datos | s de pago   | Flujo caja Re | vi |

Esta está distribuida en pestañas que detallamos a continuación

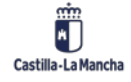

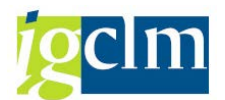

### 3.1. Pestaña Estructura:

| Estructura           | atos Adic. Gestión Movimient.adi       | cs. Datos de pago Flujo ca  | ja Revi  |
|----------------------|----------------------------------------|-----------------------------|----------|
| Intermediario        | 100000032 Banco de la Plaza / Plaza Sé | samo / 28001 madrid         |          |
| Admisión             |                                        | Per.val.                    |          |
| Cl.movimiento        | 1105 Préstamo / Incremento             | InPerVal 07.08.2013         |          |
| Importe              | 10,00 + EUR                            | Fin 07.08.2014              |          |
| Tipo redondeo        | Redondeo comercial                     | Inclusive Inclusive inicio  |          |
|                      |                                        |                             |          |
| Estructura intereses | 5                                      |                             |          |
| Forma intereses      | variable  Cl.condición                 | 1200 Intereses nominal      |          |
| Tp.inter.ref.        | EURIBOR_3M +/-                         |                             |          |
| 1º tp.int.           | 3,1600000                              |                             |          |
| MétCálcInt           | 360/360                                |                             |          |
| Periodicidad         | Frecuencia mensual                     |                             |          |
| Cada                 | 2 Meses                                |                             |          |
|                      |                                        |                             |          |
| Estructura amortiza  | ción                                   |                             |          |
| Forma Amo            | Amo fraccionada   Cl.condición         | n 1130 Amortización por cu. |          |
| Importe              | 1,00 EUR                               |                             |          |
| Periodicidad         | Frecuencia mensual                     |                             | <b>E</b> |
| Cada                 | 2 Meses                                |                             |          |

La pantalla de estructura se divide en las siguientes partes:

### • Admisión:

| Admisión      |                            |   | Per.val.  |              |         |  |
|---------------|----------------------------|---|-----------|--------------|---------|--|
| Cl.movimiento | 1105 Préstamo / Incremento |   | InPerVal  |              |         |  |
| Importe       | + EUR                      |   | Fin       | 1            | O       |  |
| Tipo redondeo | Redondeo comercial         | - | Inclusive | Inclusive in | nicio 💌 |  |

En esta parte de la pantalla se rellena "Importe: Importe del préstamo", si pulsamos en 📴.

| 1 | Otras mo | dificaciones capi | tal |                 |     |            |                |   |
|---|----------|-------------------|-----|-----------------|-----|------------|----------------|---|
|   | CIMo     | Denomin.          | S   | Importe de pago | Mon | Fecha pago | Día de cálculo | S |
|   | 1105     | Préstamo / Inc.   | +   | 4.044.117,60    | EUR | 10.07.2013 | 10.07.2013     | 1 |
|   | I        | Ø                 |     |                 |     |            |                |   |
| 1 |          |                   |     |                 |     |            |                |   |
|   |          |                   |     |                 |     |            |                |   |
|   |          |                   |     |                 |     |            |                |   |
|   |          |                   |     |                 |     |            |                |   |
|   |          |                   |     |                 |     |            |                |   |
|   |          |                   |     |                 |     |            |                |   |
|   | 4 .      | 5333              |     |                 |     |            | 4              | • |

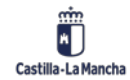

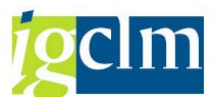

Desde esta ventana podemos informar de los diferentes movimientos que tengamos en el capital inicial del préstamo.

- Clase de movimiento: acepta los valores:
  - o 1105 Préstamo / Incremento
  - o 1110 Disminución de capital
- Importe de pago: Indicaremos el importe de modificación.
- Fecha de Pago.
- Día de cálculo.
- **Tipo de Redondeo**: Indica cómo debe redondearse los valores numéricos valor numérico.
- InperVal: Inicio de validez del préstamo
- Fin: Fin de validez del préstamo
- Inclusive: indica el período de cálculo de la operación

#### Estructura Intereses:

| Forma intereses | 1 fijo                  | ۳ | Cl.condición 1200 Intereses nominal_ |   |
|-----------------|-------------------------|---|--------------------------------------|---|
| Porcentaje      |                         |   |                                      |   |
| MétCálcInt      | 7 360/360               | * |                                      | 2 |
| Periodicidad    | 1 Al fin del período d_ | • |                                      |   |
| Venc.día labor. | 0 Sin desplazamiento    | • | Llevar vencimiento a final PV        |   |
| Cálc.fe.oper.   | 0 Sin desplazamiento    | * | Capitalizar intereses                |   |

Forma Intereses: acepta los valores:

- 1 Fijo.
- 2 Variable.
- 3– Importe.

#### Porcentaje.

- En el caso de interés fijo (1), indicaremos el porcentaje fijo que sirve de referencia para la operación.
- En el caso de interés variable (2), el campo Porcentaje se modifica apareciendo los siguientes campos:

| Tp.inter.ref. | +/- |
|---------------|-----|
| 1º tp.int.    |     |

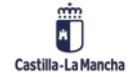

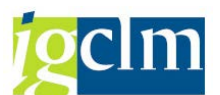

- > 1º tp. Int: en este campo se indica el tipo de interés del primer período.

**MetCalInt:** Se debe introducir el procedimiento de medición de los días para el cálculo del interés. Los métodos disponibles se obtienen desplegando el campo haciendo clic en la flecha de la derecha

Periodicidad: En este campo se indica la periodicidad para el cálculo de los intereses.

**Venc. Día Labor**: en este campo se indica que debe ocurrir si la fecha de vencimiento no es un día laborable.

**Calc.fe.oper.:** en este campo se indica que debe ocurrir con el cálculo de intereses, si la fecha de vencimiento no es un día laborable.

**Vista detalle condiciones tipo de interés** Desde esta ventana incluiremos aquellas variantes que sean particulares de los intereses, incluir nuevos tipos de interés, en la vida del préstamo, calendario...

| Sociedad           | JCCM Junta Castilla-La Mancha Operación \INTERN\ |
|--------------------|--------------------------------------------------|
| Cl.producto        | 55Z Producto Prestamo Operación 1 Contrato       |
| Clase operación    | 200 Prestamo                                     |
| 0                  |                                                  |
| Clase condición    | 1200 🗇 Intereses nominales Válido de 10.07.2013  |
| Estructura         |                                                  |
| ● Tipo int.fijo    | 🔿 Importe 🔿 Tipo int.variable 🄀 Fórmula          |
| Tipo de interés    |                                                  |
| Tp.cambio pago     |                                                  |
| MétCálcInt         | 7 360/360   Cálculo lineal de intereses          |
|                    |                                                  |
| Actualización      |                                                  |
| Regla              | 1 Periódico                                      |
| Periodicidad       | 0 Meses                                          |
|                    |                                                  |
| Fin período sujeto | intereses                                        |
| Fin período        | 10.07.2016 ÚltDíaHábM Inclusive                  |
| Día laborable      | 0 Sin desplazamiento                             |
|                    |                                                  |
| Vencimiento        |                                                  |
| Vencimiento        | 10.07.2016 ÚltDíaHábM 🗸 Llevar a fin per.validez |
| Día laborable      | 0 Sin desplazamiento                             |

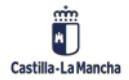

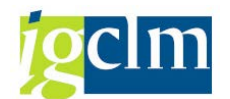

Haciendo clic en el botón copiar indicada.

Haciendo clic en 😨 comprobaremos las fechas de los vencimientos de los intereses.

#### Estructura Amortización:

| Estructura amor | tización             |   |               |                      |   |
|-----------------|----------------------|---|---------------|----------------------|---|
| Forma Amo       | 1 Amortización final | • | Cl. condición | 1120 Reembolso final |   |
|                 |                      |   |               |                      | _ |

Forma amo: Indicar la forma de amortización, los valores son:

- 1 Amortización final.
- 2 Amortización fraccionada (Seleccionando esta opción, aparecerán los siguientes campos).

| Importe      |     |                   | EUR |
|--------------|-----|-------------------|-----|
| Periodicidad | 3 F | recuencia mensual | •   |
| Cada         | 1   | 2 Meses           | •   |

**Importe:** Indicaremos el importe en el caso de que sea un importe fijo en la periodicidad indicada. En caso contrario se dejará en blanco.

**Periodicidad:** En este campo se indica la periodicidad para el cálculo de la amortización.

2 – Amortización por anualidades (utilizada para el préstamo francés).

Esta opción se utilizará para la creación del préstamo tipo francés, para ello si el importe de amortización es diferente a la amortización fija establecida de forma interna, se debe

informar en Importe 1.549,92 EUR el resultado de la cuota

realizado con la formula, calculada de forma externa.

R = P[(i(1 + i)n) / ((1 + i)n - 1)] donde

R = Cuota.

P = principal.

i = interés para el periodo.

n = número de periodos.

Ejemplo: Para un préstamo francés con P=40.000 y n=30 y un interés anual 12% (0,12/12) la cuota se establecería en R=1.549,92.

En caso contrario Importe EUR se dejará en blanco, de esta forma el sistema establecerá de forma automática los cálculos de la cuota de amortización.

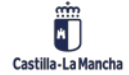

© 2021. Todos los derechos reservados.

| TRM       |              |  |
|-----------|--------------|--|
| Gestión d | le Préstamos |  |

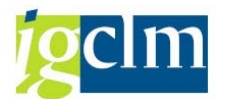

Los campos

1 2 Meses deben ser iguales a los informados anteriormente

en la estructura de intereses.

Vista detalle condiciones amortización 🖾 : Desde esta ventana incluiremos aquellas variantes que sean particulares de las amortizaciones, incluir nueva amortización en la vida del préstamo, carencias...

| Sociedad<br>Cl.producto | JCCM Junta Castilla-La Mancha<br>552 Producto Prestamo | Operación<br>Operación | \INTERN\<br>1 Contrato       |           |
|-------------------------|--------------------------------------------------------|------------------------|------------------------------|-----------|
| Clase operación         | 200 Prestamo                                           |                        |                              |           |
| Clase condición         | 1120 Reembolso final                                   | Válido de              | 10.07.2013                   |           |
| Estructura              |                                                        |                        |                              |           |
| Porcentaje              | 100,0000000                                            |                        |                              |           |
|                         |                                                        |                        |                              |           |
| Actualización           |                                                        |                        |                              |           |
| Regla                   | 1 Periódico                                            | •                      | <ul> <li>Estándar</li> </ul> | OEspecial |
| Periodicidad            | 0 0 Meses                                              | •                      |                              |           |
|                         |                                                        |                        |                              |           |
| Fin período             |                                                        |                        |                              |           |
| Fin período             | 10.07.2016 ÚltDíaHábM                                  | Inclusive              |                              |           |
| Día laborable           | 0 Sin desplazamiento                                   | •                      |                              |           |
|                         |                                                        |                        |                              |           |
| Vencimiento             |                                                        |                        |                              |           |
| Vencimiento             | 10.07.2016 ÚltDíaHábM                                  | ✓Llevar a fin          | per.validez                  |           |
| Día laborable           | 0 Sin desplazamiento                                   | •                      |                              |           |

Haciendo clic en el botón copiar crearemos un nuevo tipo de amortización desde una fecha indicada.

Fecha cierre: Esta fecha debe contener el mismo valor que el campo InPerVa.

### 3.2. Pestaña Gestión:

| Estructura          | Gestión Movimient.adics. | Datos de pago | Flujo caja | Revis.inter. | Status |
|---------------------|--------------------------|---------------|------------|--------------|--------|
|                     |                          |               |            |              |        |
| Asignación posicion | nes                      |               |            |              |        |
| Línea crédito       |                          | & <b>1</b> 1  |            |              |        |
| Categ.val.gral.     | 1 Prestamos Corto Pl 💌   |               |            |              |        |
|                     |                          |               |            |              |        |

Categ. Val. Gral: La categoría de valoración general la utilizaremos para la clasificación

de las diferentes operaciones.

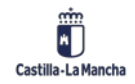

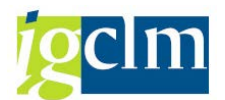

### 3.3. Pestaña Movimientos Adicionales:

| 1 | Movimier | ntos adicionale | S   |                 |     |            |            |          |   |
|---|----------|-----------------|-----|-----------------|-----|------------|------------|----------|---|
| 3 | CIMo     | Denomin.        | S., | Importe de pago | Mon | Fecha pago | Stat.cont. | Status o |   |
|   | 1901     | tos             | +   | 0,50            | EUR | 08.08.2013 | 1          | Marc     |   |
|   |          |                 |     |                 |     |            |            |          |   |
|   |          |                 |     |                 |     |            |            |          |   |
|   |          |                 |     |                 |     |            |            |          |   |
|   |          |                 |     |                 |     |            |            |          |   |
|   |          |                 | _   |                 | _   |            |            |          |   |
|   |          |                 |     |                 |     |            |            |          | ٠ |
|   |          |                 |     |                 |     |            |            |          | ۳ |
|   | 4 1      |                 |     |                 |     |            |            | 4 1      |   |

En esta pestaña incluiremos los movimientos que se deben contabilizar, pero son externos al flujo de caja habitual.

**Clmov:** indica la clase de movimiento en la operación financiera, las opciones que se pueden incluir en este campo son:

- 1901 Gastos.
- 1902 Comisión.
- 1903 Ajustes Bancarios.
- 1904 Ajustes No contabilizables.

**Sentido**: en este campo se indica el sentido del movimiento entrada (+) o de salida (-) de medios financieros.

#### Importe de pago.

Moneda.

#### Fecha pago.

Desde la barra de botones se pueden realizar las operaciones de gestión de los registros.

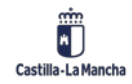

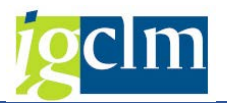

| Botón | Descripción                     |
|-------|---------------------------------|
|       | Detalle del movimiento          |
| BB    | Seleccionar / deseleccionar     |
| r.    | Añadir / eliminar registro      |
|       | Cortar, copiar y pegar registro |
| AV    | Ordenar Ascendente /descendente |

### 3.4. Pestaña Datos de Pago:

En esta pestaña debemos indicar los bancos propios desde donde se realizarán los movimientos financieros.

| Pa | gador |           | 1000000 | 32 Banco de la | a Plaza / Plaz | a Sésamo / | 28001 ma | drid      |
|----|-------|-----------|---------|----------------|----------------|------------|----------|-----------|
| 3  | 5 Mon | . Validez | CIMo    | Denominación   | Bco.prp.       | ID.cta.    | Pago     | Orden pag |
|    | D     |           |         |                |                |            |          |           |
|    |       |           |         |                |                |            |          |           |
|    |       |           |         |                |                |            |          |           |
|    |       |           |         |                |                |            |          |           |
|    |       |           |         |                |                |            |          |           |
|    |       |           |         |                |                |            |          |           |
|    |       |           |         |                |                |            |          | -         |
|    |       |           |         |                |                |            |          |           |
|    | 4 1   | - 333     |         |                |                |            |          | 4 1       |

Sentido del movimiento: Indicamos si se trata de un flujo de entrada (+) o de salida (-).

Moneda.

#### Validez.

**Clase de movimiento:** En el caso de indicar una clase de movimiento, se utiliza ese banco propio para esos movimientos financieros.

Si lo dejamos en blanco, ese banco propio se utilizará para los movimientos dependiendo del sentido del movimiento a contabilizar.

Los botones que permiten gestionar los datos de pago son: 💷 🗟 🖬 🖉 🗋

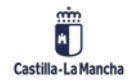

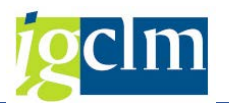

| Botón | Descripción                     |
|-------|---------------------------------|
|       | detalle datos de pago           |
|       | seleccionar datos de pago       |
|       | Añadir / eliminar línea         |
|       | Cortar, copiar o pegar registro |
|       | Nuevo registro                  |

Para indicar el Banco Propio y el ID de Cuenta, debemos hacer clic en 🖾 detalle datos de pago, nos aparecerá la siguiente ventana.

| Sentido           | RE          | <ul> <li>Cl.movimiento</li> </ul> |                      |  |
|-------------------|-------------|-----------------------------------|----------------------|--|
| Ioneda            | EUR         | Validez                           |                      |  |
| Pagador de la ope | ración      |                                   |                      |  |
| Pagador           | 10000032 Ba | nco de la Plaza / Plaza Se        | ésamo / 28001 madrid |  |
| Control           |             |                                   | Bco.prp.             |  |
|                   |             | an cta mayor                      | Banco propio         |  |
| Contabilización   | Oen deudor  | en clainayor                      |                      |  |

En ella indicamos el Banco Propio y el ID.

Cuenta Los botones de gestión son:

| Botón | Descripción                        |
|-------|------------------------------------|
| 2     | Resumen datos de pago              |
|       | Desplazamiento entre datos de pago |
|       | Nuevo                              |

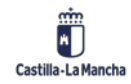

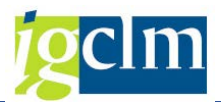

### 3.5. Pestaña Flujos de Caja:

Esta pestaña permite la visualización del cuadro de movimientos de nuestro préstamo.

|      | Estructura Datos Adic. Gestión Movimient.adics. Datos de pago Flujo caja |      |                       |            |              |   |         |  |  |
|------|--------------------------------------------------------------------------|------|-----------------------|------------|--------------|---|---------|--|--|
|      |                                                                          |      |                       |            |              |   |         |  |  |
|      |                                                                          |      |                       |            |              |   |         |  |  |
| Ma   |                                                                          |      |                       |            |              |   |         |  |  |
| MC   | vimientos                                                                | 5    |                       |            |              |   |         |  |  |
| Días | Fecha pago                                                               | CIMo | Cl.movimiento (Denom  | Porcentaje | Σ ImptePgoMP | S | MonPago |  |  |
|      | 15.12.2013                                                               | 1105 | Préstamo / Incremento | 0,0000000  | 4.047.619,04 | + | EUR     |  |  |
| 52   | 05.02.2014                                                               | 1200 | Intereses nominales   | 0,9570000  | 5.595,16-    | - | EUR     |  |  |
| 38   | 15.03.2014                                                               | 1200 | Intereses nominales   | 0,4570000  | 1.952,53-    | - | EUR     |  |  |
| 92   | 15.06.2014                                                               | 1200 | Intereses nominales   | 0,4840000  | 5.006,46-    | - | EUR     |  |  |
| 92   | 15.09.2014                                                               | 1200 | Intereses nominales   | 0,4220000  | 4.365,13-    | - | EUR     |  |  |
| 360  | 15.12.2014                                                               | 1130 | Amortización aplazada | 0,0000000  | 238.095,24-  | - | EUR     |  |  |
| 91   |                                                                          | 1200 | Intereses nominales   | 0,2640000  | 2.701,11-    | - | EUR     |  |  |
| 90   | 15.03.2015                                                               | 1200 | Intereses nominales   | 0,2620000  | 2.495,24-    | - | EUR     |  |  |
| 92   | 15.06.2015                                                               | 1200 | Intereses nominales   | 0,2070000  | 2.015,24-    | - | EUR     |  |  |
| 92   | 15.09.2015                                                               | 1200 | Intereses nominales   | 0,1660000  | 1.616,08-    | - | EUR     |  |  |
| 91   | 15.12.2015                                                               | 1200 | Intereses nominales   | 0,1420000  | 1.367,41-    | - | EUR     |  |  |
| 360  |                                                                          | 1130 | Amortización aplazada | 0,0000000  | 238.095,24-  | - | EUR     |  |  |

Los botones que permiten su funcionabilidad son:

3 A 7 M & 7, 2,%, D @, 4, M D . . .

| Botón   | Descripción                                   |
|---------|-----------------------------------------------|
|         | Detalle del movimiento                        |
| AV      | Ordenar Ascendente /descendente               |
|         | Buscar                                        |
| <u></u> | Filtro                                        |
|         | Total / subtotal                              |
|         | Imprimir / Visualización impresión / Exportar |
|         | Seleccionar disposición                       |
|         | Mostrar gráfica                               |

### 3.6. Pestaña Revisión Interés:

Para aquellos prestamos con interés variable, la pestaña Revisión de intereses, indica si se han fijado los tipos de interés para las fechas establecidas.

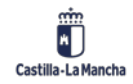

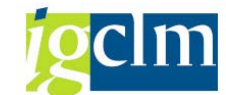

#### Gestión de Préstamos

| esumen revisión in<br>ତ 🔬 🕼 🕱                                                                    | tereses                                                   |                                                                                  | 5     |                                                                |                                                                              |   |  |
|--------------------------------------------------------------------------------------------------|-----------------------------------------------------------|----------------------------------------------------------------------------------|-------|----------------------------------------------------------------|------------------------------------------------------------------------------|---|--|
| Fi.nt.<br>• ■ 07.10.2013<br>• ■ 07.12.2013<br>• ■ 07.02.2014<br>• ■ 07.06.2014<br>• ■ 07.06.2014 | Día sem.<br>Lunes<br>Sábado<br>Viernes<br>Lunes<br>Sábado | TpInterRef<br>EURIBOR_3M<br>EURIBOR_3M<br>EURIBOR_3M<br>EURIBOR_3M<br>EURIBOR_3M | 0000  | Tp.interés<br>0,0000000<br>0,0000000<br>0,0000000<br>0,0000000 | Inicio<br>07.10.2013<br>07.12.2013<br>07.02.2014<br>07.04.2014<br>07.06.2014 |   |  |
| Co fil int                                                                                       |                                                           | V                                                                                | álido | de                                                             |                                                                              |   |  |
| reallyanic.                                                                                      |                                                           | _                                                                                | tatus |                                                                |                                                                              |   |  |
| Tpo.int.ref.                                                                                     | 1                                                         | 5                                                                                | cacus |                                                                |                                                                              |   |  |
| Tpo.int.ref.<br>Tipo de interés                                                                  | 0,00000                                                   | 0 0                                                                              | esen  | cad                                                            | -                                                                            | • |  |

### 3.7. Pestaña Status:

Esta pestaña nos muestra datos de información general sobre la operación del préstamo.

| Gestión         | Movimient.adics. | Datos de pago  | Flujo   | caja Revis.      | inter. Sta | atus |
|-----------------|------------------|----------------|---------|------------------|------------|------|
| Correspondencia |                  |                |         |                  |            |      |
| Confirmación    | 0 No necesario   |                |         |                  |            |      |
| Contraconfirm.  | 0 No necesario   |                |         |                  |            |      |
| Operación       |                  |                |         |                  |            |      |
| Tipo operación  | 20 Liquidación   | contractual    |         |                  |            |      |
| Status          | 0 Activo         |                | P       | redecesores      | 1          |      |
| Autor           | CUS002           | 05.09.2013 12: | 55:12 T | Transferencia op | peración   |      |
| Operación       |                  |                |         |                  |            |      |
| Tipo de gestión | 00002 Con liqu   | idación        |         |                  |            |      |
| Status          | 0 Activo         |                | C       | perac.activa     | 2          |      |
| Estado liberac. | 1 Liberación no  | necesaria      |         |                  |            |      |
| Creado por      | CUS002           | 16.08.2013 14: | 10:04   |                  |            |      |
| Modificado por  | CUS002           | 05.09.2013 12: | 55:12   |                  |            |      |
| 😪 Gestión       | n status         |                |         |                  |            |      |

### 3.8. Condición de Intereses:

Dentro de esta opción podremos indicar la regla para la actualización de fechas para la revisión intereses y el número de días para la fecha referencia de fijación de intereses.

Desde la modificación o creación del préstamo, haremos clic en la opción Condiciones situado en la barra de herramientas. Aparecerá la siguiente ventana.

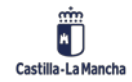

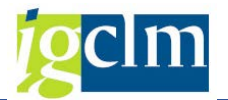

| Sociedad          | JCCM Junta Cas                     |                | Junta Cas                       | Castilla-La Mancha Operación                        |                                                        | 6                     |                                                                                         |
|-------------------|------------------------------------|----------------|---------------------------------|-----------------------------------------------------|--------------------------------------------------------|-----------------------|-----------------------------------------------------------------------------------------|
| Cl.product        | producto 552                       |                | 55Z Producto P                  |                                                     | Operación                                              | 1                     | Contrato                                                                                |
| Clase operación 2 |                                    | 200 Prestamo   |                                 |                                                     |                                                        |                       |                                                                                         |
|                   |                                    | 124            |                                 | 26                                                  |                                                        |                       |                                                                                         |
|                   |                                    |                | 10 4 1 25                       | 1 1 1/2 a -                                         | • 🗗 د 🕼 د 🗤                                            |                       |                                                                                         |
| CICo              | Denom.cla                          | ase co         | ondición 🕇                      | Válido de 📍                                         | Estructura impor                                       | te                    | Estructura de fechas                                                                    |
| CICo<br>1200      | Denom.cla<br>Intereses             | ase co<br>nomi | ondición <sup>1</sup><br>inales | Válido de 28.06.2013                                | Estructura impor<br>4,362 %                            | te                    | Estructura de fechas<br>3 Frecuencia mensual                                            |
| CICo<br>1200      | Denom.cla<br>Intereses             | ase co<br>nomi | ondición <sup>1</sup><br>inales | Válido de<br>28.06.2013<br>28.12.2013               | Estructura impor<br>4,362 %<br>EURIBOR_1A + 4          | ₩ <mark>.</mark> 14 % | Estructura de fechas<br>3 Frecuencia mensual<br>3 Frecuencia mensual                    |
| CICo<br>1200      | Denom.cla<br>Intereses<br>Reembols | ase co<br>nomi | ondición <sup>1</sup><br>inales | Válido de<br>28.06.2013<br>28.12.2013<br>28.06.2013 | Estructura impor<br>4,362 %<br>EURIBOR_1A + 4<br>100 % | ₩  <br>te<br>ŧ,14 %   | Estructura de fechas<br>3 Frecuencia mensual<br>3 Frecuencia mensual<br>Reembolso final |

Haciendo doble clic en la línea de revisión de intereses (Clave 1210) nos abrirá la siguiente ventana.

| Sociedad           | JCCM Junta Castilla-La Man | cha Operación           | 6          |   |
|--------------------|----------------------------|-------------------------|------------|---|
| Cl.producto        | 552 Producto Prestamo      | Operación               | 1 Contrato |   |
| Clase operación    | 200 Prestamo               |                         |            |   |
| Clase condición    | 1210 Revisión intereses    | Válido de               | 28.06.2013 |   |
| Revis.inter.       |                            |                         |            |   |
| 0 Al inicio del pe | eríodo 🔹                   |                         |            |   |
| Fijac.intereses    |                            |                         |            |   |
| 1 Relativo         | •                          |                         |            |   |
| 0 Fecha revisión   | intereses 🔻 - 💌 2 D        | ias laborab. 📃          | Modificado |   |
|                    | Calend.1 E1 Calen          | idario de fábrica Espai | ña: Madrid | L |
|                    | Calend.2                   |                         |            |   |
|                    |                            |                         |            |   |

En el primer cuadro de opciones Revis.inter **Revis.inter.** indicaremos las opciones relativas a la revisión de intereses, desplegando el listado desplegable y seleccionando las opciones que éste nos indica.

En el segundo cuadro de opciones Fijac.intereses, es donde indicaremos la fijación de cuando se realizaran las contabilizaciones de intereses.

| Para el ejemplo indicado, la fijación se realizará 2 Días | laborab.do: | s días antes | - • | de la fecha |
|-----------------------------------------------------------|-------------|--------------|-----|-------------|
| de contabilización. Estableciéndolo por el calendario E1  | Calend.1    | E1           |     |             |

### 3.9. Adjuntar Archivos:

Podemos incluir información externa al sistema, relacionada con nuestro préstamo, para ello debemos hacer clic en el icono presiduado en la parte superior izquierda.

Se despliega el mismo y nos aparecen las opciones.

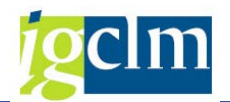

| <b>1</b> | Modif.instrum.tipo il          | nter | rés: Estructura                   |
|----------|--------------------------------|------|-----------------------------------|
| 6        | <u>C</u> rear                  | •    | <u>C</u> rear anexo               |
| -        | Lista anexos                   |      | <u>C</u> rear nota                |
| Socie    | Nota personal                  |      | Crear documento externo (URL)     |
| Cl.pre   | Enviar                         | •    | Archivar Business Document        |
| Clase    | Conexiones                     |      | Crear código barras               |
|          | Workflow                       | •    |                                   |
| 1        | Mis objetos                    | •    | Movimient.adics. Datos de pago Fl |
|          | Ayuda para servicios de objeto |      |                                   |

Seleccionamos Crear – Crear Anexo.

Nos aparece la ventana de selección de Windows.

| Importar fichero    |               |                    |    |                       |               |
|---------------------|---------------|--------------------|----|-----------------------|---------------|
| Bus <u>c</u> ar en: | 🐌 SAP         |                    | •  | 3 🎓 📂 🛄               |               |
| (A)                 | Nombre        |                    |    | Fecha de modificación | Tipo          |
|                     | Anexo         | Prestamo.docx      |    | 08/12/2013 7:32       | Documer       |
| Sitios recientes    | Anexo         | Prestamo.pdf       |    | 08/12/2013 7:32       | Archivo P     |
|                     |               |                    |    |                       |               |
| Escritorio          |               |                    |    |                       |               |
|                     |               |                    |    |                       |               |
| Bibliotecas         |               |                    |    |                       |               |
|                     |               |                    |    |                       |               |
| Equipo              |               |                    |    |                       |               |
|                     |               |                    |    |                       |               |
|                     | 4 1           |                    |    |                       | 4 1           |
| Red                 | Nombre:       | Anexo Prestamo.doo | cx | ]•[                   | <u>A</u> brir |
|                     | <u>T</u> ipo: | Fich.(todos) (*.*) |    | -                     | Cancelar      |

Hacemos clic en abrir, y el fichero queda anexado a nuestro préstamo. Para poder visualizar el documento haremos clic en lista de anexos.

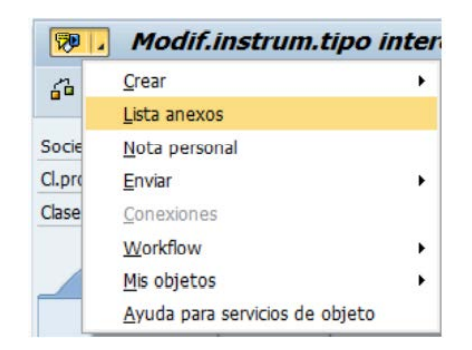

Donde nos parece la siguiente ventana.

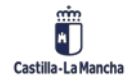

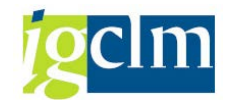

| CEP S | ervicio: Lista anexos     |                    |                  | ×          |
|-------|---------------------------|--------------------|------------------|------------|
|       | uevo . 🕼 🖉 📋              | <u>9 3 4 7 m k</u> | F. <b>BB</b> . = |            |
| Anex  | os para JCCM0000000000009 |                    |                  |            |
|       | Titulo                    | Nombre del autor   | Fe.creac.        |            |
| 1     | Anexo Prestamo            | Fernando Peces     | 08.12.2013       |            |
|       |                           |                    |                  |            |
|       |                           |                    |                  |            |
|       |                           |                    |                  |            |
|       |                           |                    |                  |            |
|       |                           |                    |                  |            |
|       |                           |                    |                  | <b>V</b> X |

Desde esta ventana, utilizando los botones de la barra de herramientas, podremos, crear un nuevo anexo.

| Botón         | Descripción                                       |
|---------------|---------------------------------------------------|
| Nuevo 🦨 🚱 🥒 🗊 | Nuevo, visualizar, descargar, modificar, borrar   |
| 30            | Actualizar, ver detalles                          |
| asmkt.        | Ordenar, buscar, filtrar                          |
|               | Imprimir, descargar lista, visualizar disposición |

# 4. Crear una Póliza de Crédito

Haciendo clic en damos de alta la operación del préstamo, haciendo clic nos aparece la siguiente ventana.

| Crear instrum.tipo interés: Acceso |      |                           |  |  |  |
|------------------------------------|------|---------------------------|--|--|--|
| <b></b>                            |      |                           |  |  |  |
| Sociedad                           | JCCM | Junta Castilla-La Mancha  |  |  |  |
| Cl.producto                        | 55A  | Producto Línea de Crédito |  |  |  |
| Clase operación                    | 200  | Línea de Crédito          |  |  |  |
| Intermediario                      |      |                           |  |  |  |
|                                    |      |                           |  |  |  |
|                                    |      |                           |  |  |  |

Interm.: en este campo indicamos el intermediario que será objeto del préstamo.

En el caso de no conocerlo podemos hacer un clic en la ayuda de búsqueda (20), aparecerá la ventana donde podemos realizar la búsqueda del acreedor para obtener su número.

Hacemos clic en validar 🥙 para continuar con el alta de la operación.

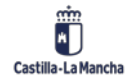

© 2021. Todos los derechos reservados.

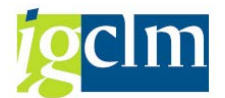

Al hacer clic en validar accedemos a la ventana de creación de la póliza.

| 🖆   📰 Condicio  | ones | Interés efectivo          |           |       |          |
|-----------------|------|---------------------------|-----------|-------|----------|
| Sociedad        | JCCM | Junta Castilla-La Mancha  | Operación | \INTE | RN\      |
| Cl.producto     | 55A  | Producto Línea de Crédito | Operación | 1     | Contrato |
| Clase operación | 200  | Línea de Crédito          |           |       |          |

Esta está distribuida en pestañas que detallamos a continuación

### 4.1. Pestaña Estructura

| Estructura [        | Datos Adic. Gestión Movimient.adics. Datos de pago Flujo caja Revi)                                                                                                    |
|---------------------|----------------------------------------------------------------------------------------------------|
| Intermediario       | 100002931 Nombre 0000957879 / C/ PEREDA, 9 / 39004 SANTANDER 🔲 🕄                                                                                                    |
| Admisión            | Per.val.                                                                                                    |
| Cl.movimiento       | 1105 Préstamo-Línea / Incremento InPerVal 01.10.2021                                                                                                    |
| Importe             | 10000 + EUR Fin 31.12.2021                                                                                                    |
| Tipo redondeo       | Redondeo comercial   Inclusive Inclusive inicio   Image: Inclusive Inclusive |
|                     |                                                                                                    |
| Estructura interese | S                                                                                                    |
| Forma intereses     | fijo 🔹 Cl.condición 1200 Intereses nominal 📔                                                                                                    |
| Porcentaje          |                                                                                                    |
| MétCálcInt          | Act/365 🔹                                                                                                    |
| Periodicidad        | Al fin del período de v                                                                                                    |
|                     |                                                                                                    |
| Estructura amortiza | ición                                                                                                    |
| Forma Amo           | Amortización final 🔻 Cl.condición 1120 Reembolso final 📔                                                                                                    |
|                     |                                                                                                    |
| Cierre del contrato |                                                                                                    |
| Fecha de cierre     | / 12:11:17                                                                                                    |
| Interlocutor        | Referencia ext.                                                                                                    |
|                     |                                                                                                    |

La pantalla de estructura se divide en las siguientes partes:

#### • Admisión:

| Admisión      |                                  | Per.val.                       |
|---------------|----------------------------------|--------------------------------|
| Cl.movimiento | 1105 Préstamo-Línea / Incremento | InPerVal 01.10.2021            |
| Importe       | 10000 + EUR                      | Fin 31.12.2021                 |
| Tipo redondeo | Redondeo comercial 🔹             | Inclusive Inclusive inicio 🔻 [ |

En esta parte de la pantalla se rellena "Importe: Importe del préstamo", si pulsamos en

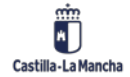

| 🔄 Crear instrum.tipo interés: Otras modificaciones capital |          |                   |     |                 |     |            |                |    |          |
|------------------------------------------------------------|----------|-------------------|-----|-----------------|-----|------------|----------------|----|----------|
|                                                            | Otras mo | dificaciones capi | tal |                 |     |            |                |    |          |
| B                                                          | ClMo     | Denomin.          | s   | Importe de pago | Mon | Fecha pago | Día de cálculo | S  |          |
|                                                            | 1105     | 🗇 stamo-Líne      | +   | 10.000,00       | EUR | 01.10.2021 | 01.10.2021     | 0  |          |
|                                                            |          |                   |     |                 |     |            |                |    |          |
|                                                            |          |                   |     |                 |     |            |                |    |          |
|                                                            |          |                   |     |                 |     |            |                | -  |          |
| _                                                          |          |                   |     |                 |     |            |                | -  |          |
|                                                            |          |                   |     |                 |     |            |                | -  | _        |
|                                                            |          |                   |     |                 |     |            |                |    | -        |
|                                                            | 4 1      |                   |     |                 |     |            | 4              | Þ  |          |
| 9                                                          | BB       |                   | 1   |                 |     | Ent        | radas 1 de     | or | 1<br>nar |

Desde esta ventana podemos informar de los diferentes movimientos que tengamos en el capital inicial del préstamo.

- Clase de movimiento: acepta los valores:
  - 1105 Préstamo-Línea / Incremento
  - o 1110 Disminución de capital
- Importe de pago: Indicaremos el importe de modificación.
- Fecha de Pago.
- Día de cálculo.
- Tipo de Redondeo: Indica cómo debe redondearse los valores numéricos valor numérico.
- InperVal: Inicio de validez del préstamo
- Fin: Fin de validez del préstamo
- Inclusive: indica el período de cálculo de la operación

#### Estructura Intereses:

| Estructura intereses | 3                         |              |                        |   |
|----------------------|---------------------------|--------------|------------------------|---|
| Forma intereses      | fijo 💌                    | Cl.condición | 1200 Intereses nominal | 2 |
| Porcentaje           |                           |              |                        | _ |
| MétCálcInt           | Act/365 🔹                 |              |                        | æ |
| Periodicidad         | Al fin del período de v 🕶 |              |                        |   |
|                      |                           |              |                        |   |

#### Forma Intereses: acepta los valores:

- 1 Fijo.
- 2 Variable.
- 3– Importe.

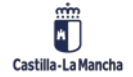

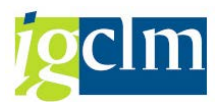

#### Porcentaje.

- En el caso de interés fijo (1), indicaremos el porcentaje fijo que sirve de referencia para la operación.
- En el caso de interés variable (2), el campo Porcentaje se modifica apareciendo los siguientes campos:

| Tp.inter.ref. | +/- |
|---------------|-----|
| 1º tp.int.    |     |

- Tipo de interés referencial: Indicaremos el tipo de interés base para la creación del tipo de interés. Utilizando la ayuda de búsqueda podemos ver los diferentes valores que puede adoptar el campo. En el campo de la derecha \*/- indicaremos el porcentaje de interés.
- > 1º tp. Int: en este campo se indica el tipo de interés del primer período.

**MetCalInt:** Se debe introducir el procedimiento de medición de los días para el cálculo del interés. Los métodos disponibles se obtienen desplegando el campo haciendo clic en la flecha de la derecha

Periodicidad: En este campo se indica la periodicidad para el cálculo de los intereses.

**Venc. Día Labor**: en este campo se indica que debe ocurrir si la fecha de vencimiento no es un día laborable.

**Calc.fe.oper.:** en este campo se indica que debe ocurrir con el cálculo de intereses, si la fecha de vencimiento no es un día laborable.

Vista detalle condiciones tipo de interés variantes que sean particulares de los intereses, incluir nuevos tipos de interés, en la vida del préstamo, calendario...

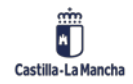

| Clase condición    | 1200 🗇 Intereses nominales Válido de 01.10.2021 |
|--------------------|-------------------------------------------------|
| Estructura         |                                                 |
| Tipo int.fijo      | 🔿 Importe 💦 Tipo int.variable 🧏 Fórmula         |
| Tipo de interés    |                                                 |
| Tp.cambio pago     |                                                 |
| MétCálcInt         | Act/365 Cálculo lineal de intereses 🔻           |
|                    |                                                 |
| Actualización      |                                                 |
| Regla              | Periódico                                       |
| Periodicidad       | Meses                                           |
|                    |                                                 |
| Fin período sujeto | intereses                                       |
| Fin período        | 31.12.2021 CierreMes Inclusive                  |
| Día laborable      | Sin desplazamiento 🔹                            |
|                    |                                                 |
| Vencimiento        |                                                 |
| Vencimiento        | 31.12.2021 Fin de mes VLlevar a fin per.validez |
| Día laborable      | Sin desplazamiento 🔹                            |
|                    |                                                 |
| Redondeo           |                                                 |
| Tipo redondeo      | Redondeo comercial                              |
| Un.redond.         |                                                 |
| Unidad base        |                                                 |
|                    |                                                 |

Haciendo clic en el botón copiar crearemos un nuevo tipo de interés desde una fecha indicada.

Haciendo clic en 🗾 comprobaremos las fechas de los vencimientos de los intereses.

#### Estructura Amortización:

| Estructura amortiza | ción               |   |              |      |                 |   |
|---------------------|--------------------|---|--------------|------|-----------------|---|
| Forma Amo           | Amortización final | - | Cl.condición | 1120 | Reembolso final |   |
|                     |                    |   |              |      |                 | _ |

Forma amo: Indicar la forma de amortización, los valores son:

- 1 Amortización final.
- 2 Amortización fraccionada (Seleccionando esta opción, aparecerán los siguientes campos).

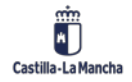

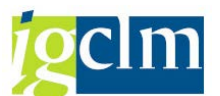

| Estructura amortiza | ción               |                                       |   |
|---------------------|--------------------|---------------------------------------|---|
| Forma Amo           | Amo fraccionada    | Cl.condición 1130 Amortización por cu | D |
| Importe             |                    | EUR                                   | _ |
| Periodicidad        | Frecuencia mensual | <b>~</b>                              | æ |
| Cada                | 1 Meses            | <b>~</b>                              |   |
|                     |                    |                                       |   |

**Importe:** Indicaremos el importe en el caso de que sea un importe fijo en la periodicidad indicada. En caso contrario se dejará en blanco.

Periodicidad: En este campo se indica la periodicidad para el cálculo de la amortización.

3 – Amortización por anualidades (utilizada para el préstamo francés).

Esta opción se utilizará para la creación del préstamo tipo francés, para ello si el importe de amortización es diferente a la amortización fija establecida de forma interna, se debe

informar en

realizado con la formula, calculada de forma externa.

R = P[(i(1 + i)n) / ((1 + i)n - 1)] donde

R = Cuota.

P = principal.

i = interés para el periodo.

n = número de periodos.

Ejemplo: Para un préstamo francés con P=10.000 y n=3 y un interés anual 12% (0,12/12) la cuota se establecería en R= 1708,47€.

En caso contrario, se dejará en blanco, de esta forma el sistema establecerá de forma automática los cálculos de la cuota de amortización.

| Periodicidad | Frec | uencia mensual | • |
|--------------|------|----------------|---|
| Cada         | 1    | Meses          | • |

🚽 deben ser iguales a los

Los campos

informados anteriormente en la estructura de intereses.

Vista detalle condiciones amortización 🖾 : Desde esta ventana incluiremos aquellas variantes que sean particulares de las amortizaciones, incluir nueva amortización en la vida del préstamo, carencias...

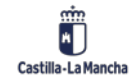

| Clase condición                | 1130 🗇 Amo por cuotas     | Válido de        | 01.10.2021                   |                              |
|--------------------------------|---------------------------|------------------|------------------------------|------------------------------|
| Estructura                     |                           |                  |                              |                              |
| <ul> <li>Porcentaje</li> </ul> | ○ Importe                 |                  |                              |                              |
| Porcentaje                     |                           |                  |                              |                              |
| Importe base                   | 0,00 EUR                  |                  |                              |                              |
| Primer período                 | Considerar por completo 🔹 |                  |                              |                              |
| Último período                 | Considerar por completo 🔹 |                  |                              |                              |
| Método cálculo                 | Act/365 🔹                 |                  |                              |                              |
| Compens.reemb.                 | Compensación inmediata    | •                |                              |                              |
|                                |                           |                  |                              |                              |
| Actualización                  |                           |                  |                              |                              |
| Regla                          | Periódico                 | •                | <ul> <li>Estándar</li> </ul> | <ul> <li>Especial</li> </ul> |
| Periodicidad                   | 1 Meses                   | •                |                              |                              |
|                                |                           |                  |                              |                              |
| Fin período                    |                           |                  |                              |                              |
| Fin período                    | 01.11.2021 CierreMes      | Inclusive        |                              |                              |
| Día laborable                  | Sin desplazamiento        | •                |                              |                              |
|                                |                           |                  |                              |                              |
| Vencimiento                    |                           |                  |                              |                              |
| Vencimiento                    | 01.11.2021 Fin de mes     | ✓ Llevar a fin p | per.validez                  |                              |
| Día laborable                  | Sin desplazamiento        | •                |                              |                              |
|                                |                           |                  |                              |                              |

Haciendo clic en el botón copiar <sup>C</sup>crearemos un nuevo tipo de amortización desde una fecha indicada.

Fecha cierre: Esta fecha debe contener el mismo valor que el campo InPerVa.

### 4.2. Datos adicionales

| Estructura Datos Ad   | ic. Gestión Movimient.adics. Datos de pago Flujo caja Revi 🔍 🕨 🗔 |
|-----------------------|------------------------------------------------------------------|
|                       |                                                                  |
| Descripción           | PRUEBAS ABANCA                                                   |
| Ámbito                | PRI Sector Privado 🔹                                             |
| O. Gestor Responsable | 0601                                                             |
| Datos estadísticos    |                                                                  |
| Adic. Tipo Interés    | 11 Fijo 💌                                                        |
| Tipo Operación        | LN Líneas con banca nacional                                     |
|                       |                                                                  |

Descripción: Nombre de la línea

Ámbito: si es del sector público o privado

Tipo Operación: indicaremos si es con banca nacional o internacional

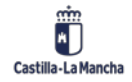

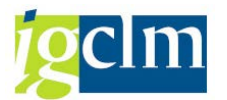

### 4.3. Pestaña Gestión

| Estructura         | Datos Adic. Gestión | Movimient.adics. | Datos de pago | Flujo caja | Revi |
|--------------------|---------------------|------------------|---------------|------------|------|
|                    |                     |                  |               |            |      |
| Asignation posicio | nes                 |                  |               |            |      |
| Línea crédito      | 1                   |                  |               |            |      |
| Portafolio         |                     |                  |               |            |      |
| Garante            |                     |                  |               |            |      |
| Proy.financiero    |                     |                  |               |            |      |
| Categ.val.gral.    | Líneas Corto Plazo  | -                |               |            |      |
|                    |                     |                  |               |            |      |

**Categ. Val. Gral:** La categoría de valoración general la utilizaremos para la clasificación de las diferentes operaciones.

### 4.4. Pestaña Movimientos adicionales

En esta pestaña incluiremos los movimientos que se deben contabilizar, pero son externos al flujo de caja habitual.

| / | Estruct  | ura Datos A     | dic. | Gestión Movimier | nt.adics | . Datos de p | ago Flu    | ijo caja | γ | Revi 📔 🔍 💌 🗔 |
|---|----------|-----------------|------|------------------|----------|--------------|------------|----------|---|--------------|
| 1 | lovimien | tos adicionales |      |                  |          |              |            |          |   |              |
| ₽ | ClMo     | Denomin.        | s    | Importe de pago  | Mon      | Fecha pago   | Stat.cont. | Status o |   |              |
|   |          |                 |      |                  |          |              |            |          |   |              |
| - |          |                 |      |                  |          |              |            |          |   |              |
|   |          |                 |      |                  |          |              |            |          |   |              |
|   |          |                 |      |                  |          |              |            |          |   |              |
|   |          |                 |      |                  |          |              |            |          |   |              |
|   |          |                 |      |                  |          |              |            |          | * |              |
|   | 4 F [    |                 |      |                  |          |              |            | 4 1      | * |              |
|   |          |                 |      |                  |          |              |            |          |   |              |

**Clmov:** indica la clase de movimiento en la operación financiera, las opciones que se pueden incluir en este campo son:

- 1901 Gastos.
- 1902 Comisión.
- 1903 Ajustes Bancarios.
- 1904 Ajustes No contabilizables.

**Sentido**: en este campo se indica el sentido del movimiento entrada (+) o de salida (-) de medios financieros.

#### Importe de pago.

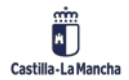

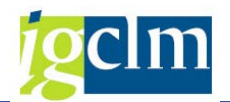

Moneda.

#### Fecha pago.

Desde la barra de botones se pueden realizar las operaciones de gestión de los registros.

### 4.5. Pestaña de pagos

En esta pestaña debemos indicar los bancos propios desde donde se realizarán los movimientos financieros.

| Pag  | ador  |         | 1000029 | 31 Nombre 00 | 00957879 / | C/ PEREDA | , 9 / 39004  | SANTANDER   |  |
|------|-------|---------|---------|--------------|------------|-----------|--------------|-------------|--|
| ₿ S. | . Mon | Validez | CIMo    | Denominación | Bco.prp.   | ID.cta.   | Pago         | Orden pag 🛄 |  |
| +    | QR    |         |         |              | CCM01      | C0016     | $\checkmark$ |             |  |
| -    | EUR   |         |         |              | CCM01      | C0016     | $\checkmark$ |             |  |
|      |       |         |         |              |            |           |              |             |  |
|      |       |         |         |              |            |           |              |             |  |
|      |       |         |         |              |            |           |              |             |  |
|      |       |         |         |              |            |           |              |             |  |
|      |       |         |         |              |            |           |              |             |  |
|      |       |         |         |              |            |           |              |             |  |
| 4    | F     | ***     |         |              |            |           |              | 4 1         |  |

Sentido del movimiento: Indicamos si se trata de un flujo de entrada (+) o de salida (-).

#### Moneda.

#### Validez.

**Clase de movimiento:** En el caso de indicar una clase de movimiento, se utiliza ese banco propio para esos movimientos financieros.

Si lo dejamos en blanco, ese banco propio se utilizará para los movimientos dependiendo del sentido del movimiento a contabilizar.

Para indicar el Banco Propio y el ID de Cuenta, debemos hacer clic en 🖾 detalle datos de pago, nos aparecerá la siguiente ventana.

#### Banco propio obligatorio

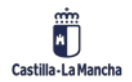

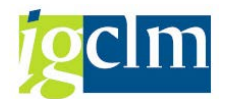

#### Gestión de Préstamos

| Estructura        | Datos Adic. Ge | stión Movimient.adics             | Datos de pago     | Flujo caja    | Revi |
|-------------------|----------------|-----------------------------------|-------------------|---------------|------|
| Sentido           | RE             | <ul> <li>Cl.movimiento</li> </ul> |                   |               |      |
| Moneda            | EUR            | Validez                           |                   |               |      |
| Pagador de la ope | ración         |                                   |                   |               |      |
| Pagador           | 100094505 No   | ombre 0001596475 / C/ C           | ANTON CLAUDINO PI | TA, 2 / 15300 |      |
|                   |                |                                   |                   |               |      |
| Control           |                |                                   | Bco.prp.          |               | _    |
| Contabilización   | en deudor      | O en cta.mayor                    | Banco propio      | CCM01         |      |
| Orden de pago     | OCon           | <ul> <li>Sin</li> </ul>           | ID.cuenta         | C0016 Q       |      |
|                   |                |                                   |                   |               |      |
| Código repetitivo |                |                                   |                   |               |      |
| Cód.repetitivo    |                |                                   |                   |               |      |
| Texto refer.      |                |                                   |                   | ]             |      |
|                   |                |                                   |                   |               |      |
| Pago              |                |                                   |                   |               |      |
| Pagador           | 100094505      |                                   | Vía de pago       | T             |      |
| Banco interloc.   | 0001           |                                   |                   |               |      |
| Supl.vía pago     |                | •                                 |                   |               |      |
|                   |                |                                   |                   |               |      |
|                   | 🔊 📕            | 1 / 1 <b>&gt;&gt;</b>             | 🗋 🕄 Vía ba        | nc.           |      |
|                   |                |                                   |                   |               |      |

### 4.6. Pestaña Flujo de Caja

Esta pestaña permite la visualización del cuadro de movimientos de nuestro préstamo.

|                                                                     | Gestión M    | lovimie | nt.adics. Datos de pago     | Flujo caja | Revis.inter.    | Stat | tus     |  |  |
|---------------------------------------------------------------------|--------------|---------|-----------------------------|------------|-----------------|------|---------|--|--|
| <pre> @ = = M &amp; F, E, E, E, E, E, E, E, E, E, E, E, E, E,</pre> |              |         |                             |            |                 |      |         |  |  |
| Días                                                                | Fecha pago 📩 | ClMo    | Cl.movimiento (Denomin.)    | Porcentaje | E ImptePgoMP    | S    | MonPago |  |  |
|                                                                     | 25.03.2021   | 1105    | Préstamo-Línea / Incremento | 0,0000000  | 50.000.000,00   | +    | EUR     |  |  |
| 91                                                                  | 25.06.2021   | 1200    | Intereses nominales         | 0,3120000  | 38.893,15-      | -    | EUR     |  |  |
|                                                                     | 25.07.2021   | 1110    | Disminución de capital      | 0,0000000  | 25.000.000,00-  | -    | EUR     |  |  |
|                                                                     | 25.08.2021   | 1105    | Préstamo-Línea / Incremento | 0,0000000  | 75.000.000,00   | +    | EUR     |  |  |
| 31                                                                  | 25.09.2021   | 1200    | Intereses nominales         | 0,3270000  | 13.886,30-      | -    | EUR     |  |  |
| 31                                                                  |              | 1200    | Intereses nominales         | 0,3270000  | 6.943,15-       | -    | EUR     |  |  |
| 30                                                                  |              | 1200    | Intereses nominales         | 0,3270000  | 26.876,71-      | -    | EUR     |  |  |
| 91                                                                  | 25.12.2021   | 1200    | Intereses nominales         | 0,3270000  | 81.526,03-      | -    | EUR     |  |  |
|                                                                     | 25.03.2022   | 1120    | Reembolso final             | 0,0000000  | 100.000.000,00- | -    | EUR     |  |  |
| 90                                                                  |              | 1200    | Intereses nominales         | 0,3270000  | 80.630,14-      | -    | EUR     |  |  |
| 1                                                                   |              | 1200    | Intereses nominales         | 0,3270000  | 895,89-         | -    | EUR     |  |  |
|                                                                     |              |         |                             |            | 249.651,37-     |      | EUR     |  |  |
|                                                                     |              |         |                             |            |                 |      |         |  |  |
|                                                                     |              |         |                             |            |                 |      |         |  |  |
|                                                                     |              |         |                             |            |                 |      |         |  |  |

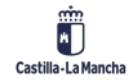

### 4.7. Revisión de intereses

Para aquellos prestamos con interés variable, la pestaña Revisión de intereses, indica si se han fijado los tipos de interés para las fechas establecidas.

| Gestión M                                                                                                    | ovimient.adics. Da                                                                                                    | atos de pago 🛛 Flu                                                                                                    | jo caja 🖉 Revis.inte                                                         | er. Status |
|----------------------------------------------------------------------------------------------------|----------------------------------------------------------------------------------------------------|----------------------------------------------------------------------------------------------------|------------------------------------------------------------------------------|------------|
| Resumen revisión in         Image: Construction of the second second s | tereses<br>Día sem. TpInterRe<br>Jueves EURIBOR<br>Jueves EURIBOR<br>Viernes EURIBOR<br>Viernes EURIBOR<br>Jueves EURIBOR | Image: Provide state state s | Inicio<br>25.03.2021<br>24.06.2021<br>24.09.2021<br>24.12.2021<br>24.03.2022 |            |
| Vista det.revisión in                                                                                                    | tereses                                                                                                    |                                                                                                    |                                                                              |            |
| Fe.fij.int.                                                                                                    |                                                                                                    | Válido de                                                                                                    |                                                                              |            |
| Tpo.int.ref.                                                                                                    |                                                                                                    | Status                                                                                                    |                                                                              |            |
| Tipo de interés                                                                                                    | 0,000000                                                                                                    | Desencad                                                                                                    |                                                                              | •          |
| Pers.resp.                                                                                                    |                                                                                                    | FeRevInt                                                                                                    | / 0                                                                          | 0:00:00    |

### 4.8. Status

Esta pestaña nos muestra datos de información general sobre la operación del préstamo.

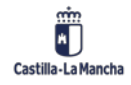

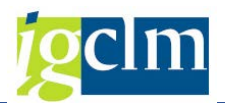

| Correspondencia |                 |             |          |                    |         |
|-----------------|-----------------|-------------|----------|--------------------|---------|
| Confirmación    | 0 No necesario  |             |          |                    |         |
| Contraconfirm.  | 0 No necesario  |             |          |                    |         |
| Operación       |                 |             |          |                    |         |
| Tipo operación  | 20 Liquidación  | contractual |          |                    |         |
| Status          | 0 Activo        |             |          | Predecesores       | 1       |
| Autor           | RES050          | 23.09.2021  | 17:34:14 | Transferencia oper | ración  |
| Modificado por  | RES050          | 23.09.2021  | 17:53:01 | Modificación de op | eración |
| Operación       |                 |             |          |                    |         |
| Tipo de gestión | 00002 Con liqu  | idación     |          |                    |         |
| Status          | 0 Activo        |             |          | Operac.activa      | 2       |
| Estado liberac. | 1 Liberación no | necesaria   |          |                    |         |
| Creado por      | RES050          | 23.09.2021  | 17:33:58 |                    |         |
| Modificado por  | RES050          | 23.09.2021  | 17:53:01 |                    |         |
| 🖌 Gestión       | n status        |             |          |                    |         |

### 4.9. Condición de intereses

Dentro de esta opción podremos indicar la regla para la actualización de fechas para la revisión intereses y el número de días para la fecha referencia de fijación de intereses.

Desde la modificación o creación del préstamo, haremos clic en la opción Condiciones situado en la barra de herramientas. Aparecerá la siguiente ventana.

| 💌 🛛 Resul                                                                 | nen condi     | ciones           |             |                                  |             |  |  |  |  |  |  |
|---------------------------------------------------------------------------|---------------|------------------|-------------|----------------------------------|-------------|--|--|--|--|--|--|
|                                                                           |               |                  |             |                                  |             |  |  |  |  |  |  |
| Sociedad                                                                  | JCCM Junta Ca | astilla-La Manch | a Operac    | ión 20000000001                  |             |  |  |  |  |  |  |
| Cl.producto 55A Producto Línea de Crédito Operación 2 Liquidación contrac |               |                  |             |                                  |             |  |  |  |  |  |  |
| Clase operación 200 Línea de Crédito                                      |               |                  |             |                                  |             |  |  |  |  |  |  |
|                                                                           |               |                  |             |                                  |             |  |  |  |  |  |  |
|                                                                           |               |                  |             | - 💷 I 🚹 I 🚺                      |             |  |  |  |  |  |  |
| Cl DenClCond                                                              | Válido de     | Fecha cálculo    | Vencimiento | Estructura importe               | Porcentaje  |  |  |  |  |  |  |
| 1200 Intereses no.                                                        | 25.03.2021    | 25.06.2021       | 25.06.2021  | <euribor_3m> + 0,35</euribor_3m> | 0,0000000   |  |  |  |  |  |  |
| 1120 Reembolso fi.                                                        |               | 25.03.2022       | 25.03.2022  | 100 %                            | 100,0000000 |  |  |  |  |  |  |
| 1210 Revisión de i.                                                       |               |                  |             |                                  | 0,0000000   |  |  |  |  |  |  |
|                                                                           |               |                  |             |                                  |             |  |  |  |  |  |  |
|                                                                           |               |                  |             |                                  |             |  |  |  |  |  |  |
|                                                                           |               |                  |             |                                  |             |  |  |  |  |  |  |

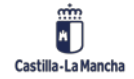

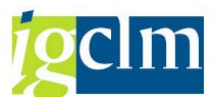

Haciendo doble clic en la línea de revisión de intereses (Clave 1210) nos abrirá la siguiente ventana.

| Clase condición 1210     | Revisión intereses                | Válido de | 25.03.2021 |
|--------------------------|-----------------------------------|-----------|------------|
| Revis.inter.             |                                   |           |            |
| Al inicio del período    | •                                 |           |            |
| Fijac.intereses          |                                   |           |            |
| Relativo                 | <b>•</b>                          |           |            |
| Fecha revisión intereses | <ul> <li>Días laborab.</li> </ul> |           |            |

En el primer cuadro de opciones Revis.inter **Revis.inter** indicaremos las opciones relativas a la revisión de intereses, desplegando el listado desplegable y seleccionando las opciones que éste nos indica.

En el segundo cuadro de opciones Fijac.intereses, es donde indicaremos la fijación de cuando se realizaran las contabilizaciones de intereses.

Para el ejemplo indicado, la fijación se realizará <sup>2</sup> Días laborab-dos días antes et al fecha de la fecha de contabilización. Estableciéndolo por el calendario E1 <sup>Calend.1</sup>

### 4.10. Adjuntar documentación

Podemos incluir información externa al sistema, relacionada con nuestro préstamo, para ello debemos hacer clic en el icono 📴 situado en la parte superior izquierda.

Se despliega el mismo y nos aparecen las opciones.

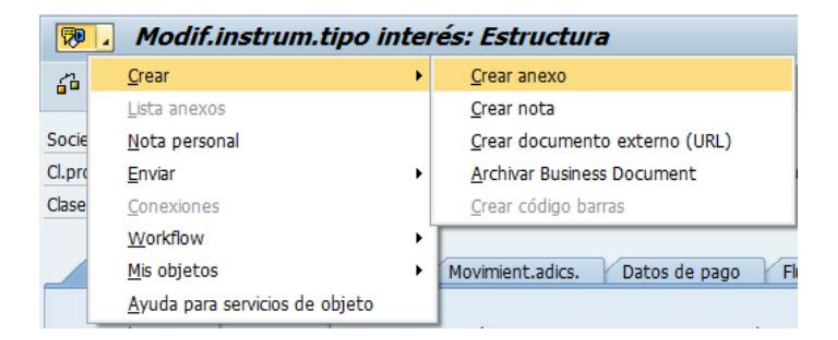

Seleccionamos Crear – Crear Anexo.

Nos aparece la ventana de selección de Windows.

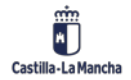

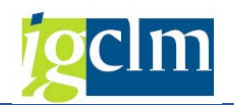

| Bus <u>c</u> ar en:       | SAP      | •                   | 3 🗊 📂 🖽               |               |  |
|---------------------------|----------|---------------------|-----------------------|---------------|--|
| A                         | Nombre   |                     | Fecha de modificación | Tipo          |  |
| -                         | Anex     | o Prestamo.docx     | 08/12/2013 7:32       | Docume        |  |
| Escritorio<br>Bibliotecas | Lin Anex | o Prestamo.pdf      | 08/12/2013 7:32       | Archivo       |  |
| <b>Red</b>                | 4 >      |                     |                       | 4 1           |  |
| neu                       | Nombre:  | Anexo Prestamo.docx | ]•                    | <u>A</u> brir |  |
|                           | Tine     | Data Andrea (* *)   |                       | Canaalar      |  |

Hacemos clic en abrir, y el fichero queda anexado a nuestro préstamo. Para poder visualizar el documento haremos clic en lista de anexos.

| <b>1</b> | Modif.instrum.tipo ii          | nter |
|----------|--------------------------------|------|
| 60       | Crear                          | •    |
|          | Lista anexos                   |      |
| Socie    | Nota personal                  |      |
| Cl.pro   | Enviar                         | •    |
| Clase    | Conexiones                     |      |
|          | Workflow                       | •    |
|          | Mis objetos                    | •    |
|          | Ayuda para servicios de objeto |      |

Donde nos parece la siguiente ventana.

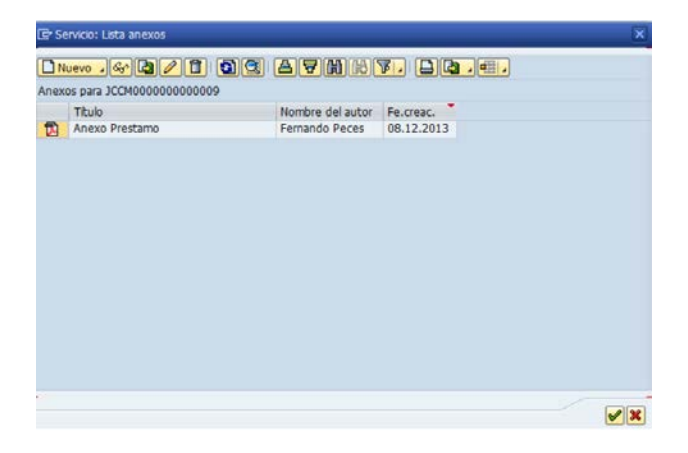

Desde esta ventana, utilizando los botones de la barra de herramientas, podremos, crear un nuevo anexo.

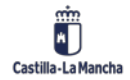

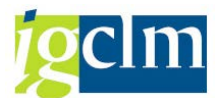

## 5. Sistema Información:

- 🔻 🛅 Sistema Información
  - $\cdot \oslash$  Flujo de documentos de Operaciones
  - 💬 Disposiciones de Operaciones
  - 🖓 Posiciones libro auxiliar
  - 🖓 Flujo de caja libro auxiliar
  - 🔹 🖓 Diario contable

### 5.1. Flujo de documento de operaciones:

| Flujo de documentos para | a operaciones fi | inancieras |  |
|--------------------------|------------------|------------|--|
| æ                        |                  |            |  |
| Sociedad                 | JCCM             | _          |  |
| Operación                |                  | а          |  |
| Cl.producto              | 55Z              |            |  |
| Categ.val.gral.          |                  |            |  |
| Interm.financ.           |                  |            |  |
| Layout                   |                  |            |  |
|                          |                  |            |  |
|                          |                  |            |  |
|                          |                  |            |  |

Desde esta pantalla podemos elegir entre los disantos productos y distintas operaciones para poder ver los documentos correspondiente a ellos.

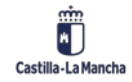

#### Gestión de Préstamos

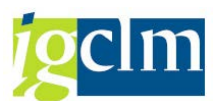

| Flu   | jo de    | docu   | mentos para op        | erac | iones      | financi   | ieras       |           |             |      |              |            |         |             |          |      |            |            |
|-------|----------|--------|-----------------------|------|------------|-----------|-------------|-----------|-------------|------|--------------|------------|---------|-------------|----------|------|------------|------------|
| 9     | 4 7      | 7      | E   🚯   🐴 🛷 🚯         | 1    | : 🖬 🛛      |           |             |           |             |      |              |            |         |             |          |      |            |            |
|       |          |        |                       |      |            |           |             |           |             |      |              |            |         |             |          |      |            |            |
| 1 72  | 1 rec    | nistro | s encontrados         |      |            |           |             |           |             |      |              |            |         |             |          |      |            |            |
| Con a | 1 On 1   | Citte  | Deseminación          | Chee | Ches       | Fiercicie | More During | Concetton | NO dec      | 440  | Vanciosiante | ImpheDaeMD | MacDage | Teache o MI | Manzinal | Díne | Dessentaio | CatValCasI |
| 100M  | 2        | 1200   | Intereses nominales   | OK   | Clase      | 2015      | 600000307   | 4011320   | 330000158   | 2015 | 31 01 2015   | 2 886 720  | FUR     | 2 886 720   | 2 886 7  | 365  | 6 0140000  | 2          |
| 2000  | <u> </u> | 1130   | Amortización aplazada | OK   | CON        | 2015      | 600000319   | 4012208   | 330000070   | 2015 | 31.01.2015   | 12.000.00  | EUR     | 12.000.00   | 12.000.  | 780  | 0.0000000  | 2          |
|       |          | 1200   | Intereses nominales   | ОК   | CON        | 2016      | 600000320   | 4012208   | 330000071   | 2016 | 31.01.2016   | 2.787.138. | EUR     | 2.787.138   | 2.787.1  | 365  | 0.0000000  | 2          |
|       |          | 1130   | Amortización aplazada | ОК   | CON        | 2017      | 600000305   | 4013317.  | 330000060   | 2017 | 31.01.2017   | 12.000.00  | EUR     | 12.000.00   | 12.000   | 366  | 0.0000000  | 2          |
|       |          | 1200   | Intereses nominales   | ОК   | CON        | 2017      | 60000306    | 4013317   | 330000061   | 2017 | 31.01.2017   | 1.260.292, | EUR     | 1.260.292,  | 1.260.2  | 366  | 0,0000000  | 2          |
|       |          | 1130   | Amortización aplazada | ОК   | CON        | 2018      | 600000281   | 4014430   | 330000034   | 2018 | 31.01.2018   | 12.000.00  | EUR     | 12.000.00   | 12.000   | 365  | 0,0000000  | 2          |
|       |          | 1200   | Intereses nominales   | ОК   | CON        | 2018      | 600000282   | 4014430   | 330000035   | 2018 | 31.01.2018   | 840.000,00 | EUR     | 840.000,00  | 840.000  | 365  | 3,5000000  | 2          |
|       |          | 1130   | Amortización aplazada | ОК   | CON        | 2019      | 600000227   | 4015516.  | 330000031   | 2019 | 31.01.2019   | 12.000.00  | EUR     | 12.000.00   | 12.000   | 365  | 0,0000000  | 2          |
|       |          | 1200   | Intereses nominales   | ОК   | CON        | 2019      | 600000226   | 4015516   | . 330000030 | 2019 | 31.01.2019   | 300.328,76 | EUR     | 300.328,76  | 300.328  | 365  | 0,0000000  | 2          |
|       | 3        | 1200   | Intereses nominales   | ОК   | CON        | 2015      | 600000600   | 4011504   | 330000476   | 2015 | 10.08.2015   | 900.000,00 | EUR     | 900.000,00  | 900.000  | 365  | 6,0000000  | 2          |
|       | -        | 1200   | Intereses nominales   | ОК   | CON        | 2016      | 600000629   | 4012742   | . 330000572 | 2016 | 10.08.2016   | 900.000,00 | EUR     | 900.000,00  | 900.000  | 366  | 6,0000000  | 2          |
|       |          | 1200   | Intereses nominales   | ОК   | CON        | 2017      | 600000586   | 4013797   | 330000580   | 2017 | 10.08.2017   | 900.000,00 | EUR     | 900.000,00  | 900.000  | 365  | 6,0000000  | 2          |
|       |          | 1200   | Intereses nominales   | ОК   | <u>CON</u> | 2018      | 600000554   | 4014867   | 330000565   | 2018 | 10.08.2018   | 900.000,00 | EUR     | 900.000,00  | 900.000  | 365  | 6,0000000  | 2          |
|       |          | 1200   | Intereses nominales   | ОК   | <u>CON</u> | 2019      | 600000584   | 4015978   | 330000553   | 2019 | 10.08.2019   | 900.000,00 | EUR     | 900.000,00  | 900.000  | 365  | 6,0000000  | 2          |
|       |          | 1200   | Intereses nominales   | ОК   | <u>CON</u> | 2020      | 600000492   | 4017113.  | 330000247   | 2020 | 10.08.2020   | 900.000,00 | EUR     | 900.000,00  | 900.000  | 366  | 6,0000000  | 2          |
|       | 4        | 1200   | Intereses nominales   | ОК   | <u>CON</u> | 2015      | 600000267   | 4011308.  | 330000134   | 2015 | 31.03.2015   | 1.057.250, | EUR     | 1.057.250,  | 1.057.2  | 360  | 4,2290000  | 2          |
|       |          | 1200   | Intereses nominales   | ОК   | <u>CON</u> | 2016      | 600000378   | 4012253   | 330000115   | 2016 | 31.03.2016   | 1.057.250, | EUR     | 1.057.250,  | 1.057.2  | 360  | 4,2290000  | 2          |
|       |          | 1130   | Amortización aplazada | ОК   | <u>CON</u> | 2017      | 600000373   | 4013386.  | 330000151   | 2017 | 31.03.2017   | 1.666.666, | EUR     | 1.666.666,  | 1.666.6  | 360  | 0,0000000  | 2          |
|       |          | 1200   | Intereses nominales   | ОК   | <u>CON</u> | 2017      | 600000374   | 4013386.  | 330000152   | 2017 | 31.03.2017   | 1.057.250, | EUR     | 1.057.250,  | 1.057.2  | 360  | 4,2290000  | 2          |
|       |          | 1130   | Amortización aplazada | ОК   | CON        | 2018      | 600000354   | 4014482   | 330000191   | 2018 | 31.03.2018   | 1.666.666, | EUR     | 1.666.666,  | 1.666.6  | 360  | 0,0000000  | 2          |
|       |          | 1200   | Intereses nominales   | ОК   | CON        | 2018      | 600000353   | 4014482   | 330000190   | 2018 | 31.03.2018   | 986.766,67 | EUR     | 986.766,67  | 986.766  | 360  | 4,2290000  | 2          |
|       |          | 1130   | Amortización aplazada | ОК   | <u>CON</u> | 2019      | 600000304   | 4015572   | 330000190   | 2019 | 31.03.2019   | 1.666.666, | EUR     | 1.666.666,  | 1.666.6  | 360  | 0,0000000  | 2          |
|       |          | 1200   | Intereses nominales   | ОК   | <u>CON</u> | 2019      | 600000303   | 4015572   | 330000189   | 2019 | 31.03.2019   | 916.283,33 | EUR     | 916.283,33  | 916.283  | 360  | 4,2290000  | 2          |
|       |          | 1130   | Amortización aplazada | ОК   | <u>CON</u> | 2020      | 600000324   | 4016732   | 330000094   | 2020 | 31.03.2020   | 1.666.666, | EUR     | 1.666.666,  | 1.666.6  | 360  | 0,0000000  | 2          |
|       |          | 1200   | Intereses nominales   | ОК   | <u>CON</u> | 2020      | 600000323   | 4016732   | 330000093   | 2020 | 31.03.2020   | 845.800,00 | EUR     | 845.800,00  | 845.800  | 360  | 4,2290000  | 2          |
|       |          | 1130   | Amortización aplazada | ОК   | <u>CON</u> | 2021      | 600000309   | 4018044   | 330000079   | 2021 | 31.03.2021   | 1.666.666, | EUR     | 1.666.666,  | 1.666.6  | 360  | 0,0000000  | 2          |
|       |          | 1200   | Intereses nominales   | ОК   | <u>CON</u> | 2021      | 600000308   | 4018044   | 330000078   | 2021 | 31.03.2021   | 775.316,67 | EUR     | 775.316,67  | 775.316  | 360  | 4,2290000  | 2          |
|       | 5        | 1200   | Intereses nominales   | ОК   | <u>CON</u> | 2015      | 60000013    | 4011247   | 330000000   | 2015 | 15.01.2015   | 1.500.130, | EUR     | 1.500.130,  | 1.500.1  | 180  | 4,4780000  | 2          |
|       |          | 1200   | Intereses nominales   | ОК   | <u>CON</u> | 2015      | 600000520   | 4011474   | 330000443   | 2015 | 15.07.2015   | 1.500.130, | EUR     | 1.500.130,  | 1.500.1  | 180  | 4,4780000  | 2          |
|       |          | 1200   | Intereses nominales   | ОК   | <u>CON</u> | 2016      | 600000236   | 4012183.  | 330000011   | 2016 | 15.01.2016   | 1.500.130, | EUR     | 1.500.130,  | 1.500.1  | 180  | 4,4780000  | 2          |
|       |          | 1200   | Intereses nominales   | ОК   | <u>CON</u> | 2016      | 600000599   | 4012712   | 330000508   | 2016 | 15.07.2016   | 1.500.130, | EUR     | 1.500.130,  | 1.500.1  | 180  | 4,4780000  | 2          |
|       |          | 1200   | Intereses nominales   | ОК   | <u>CON</u> | 2017      | 60000038    | 4013315   | 330000001   | 2017 | 15.01.2017   | 1.500.130, | EUR     | 1.500.130,  | 1.500.1  | 180  | 4,4780000  | 2          |
|       |          | 1200   | Intereses nominales   | ОК   | <u>CON</u> | 2017      | 600000576   | 4013755   | 330000550   | 2017 | 15.07.2017   | 1.500.130, | EUR     | 1.500.130,  | 1.500.1  | 180  | 4,4780000  | 2          |
|       |          | 1200   | Intereses nominales   | ОК   | <u>CON</u> | 2018      | 600000263   | 4014430   | 330000007   | 2018 | 15.01.2018   | 1.500.130, | EUR     | 1.500.130,  | 1.500.1  | 180  | 4,4780000  | 2          |
|       |          | 1200   | Intereses nominales   | ОК   | <u>CON</u> | 2018      | 600000519   | 4014834   | 330000496   | 2018 | 15.07.2018   | 1.500.130, | EUR     | 1.500.130,  | 1.500.1  | 180  | 4,4780000  | 2          |
|       |          | 1200   | Intereses nominales   | ОК   | <u>CON</u> | 2019      | 600000208   | 4015516   | 330000012   | 2019 | 15.01.2019   | 1.500.130, | EUR     | 1.500.130,  | 1.500.1  | 180  | 4,4780000  | 2          |
|       |          | 1200   | Intereses nominales   | OK   | <u>CON</u> | 2019      | 600000544   | 4015941   | 330000480   | 2019 | 15.07.2019   | 1.500.130, | EUR     | 1.500.130,  | 1.500.1  | 180  | 4,4780000  | 2          |
|       |          | 1200   | Intereses nominales   | ОК   | <u>CON</u> | 2020      | 600000226   | 4016671   | 330000002   | 2020 | 15.01.2020   | 1.500.130, | EUR     | 1.500.130,  | 1.500.1  | 180  | 4,4780000  | 2          |
|       |          | 1200   | Intereses nominales   | OK   | <u>CON</u> | 2020      | 600000470   | 4017052   | 330000226   | 2020 | 15.07.2020   | 1.500.130, | EUR     | 1.500.130,  | 1.500.1  | 180  | 4,4780000  | 2          |
|       |          | 1200   | Intereses nominales   | ОК   | <u>CON</u> | 2021      | 600000226   | 4017948.  | 330000006   | 2021 | 15.01.2021   | 1.500.130, | EUR     | 1.500.130,  | 1.500.1  | 180  | 4,4780000  | 2          |
|       | 6        | 1200   | Intereses nominales   | ОК   | <u>CON</u> | 2015      | 600000372   | 4011369.  | 330000276   | 2015 | 28.04.2015   | 777.500,00 | EUR     | 777.500,00  | 777.500  | 180  | 3,1100000  | 2          |
|       |          | 1200   | Intereses nominales   | ОК   | <u>CON</u> | 2015      | 600000733   | 4011564   | 330000680   | 2015 | 28.10.2015   | 777.500,00 | EUR     | 777.500,00  | 777.500  | 180  | 3,1100000  | 2          |

### 5.2. Disposición de Operaciones:

| Documentos DK p. opera | ción financiera |   |         |
|------------------------|-----------------|---|---------|
| æ                      |                 |   |         |
| Sociedad               | JCCM            |   |         |
| Operación              |                 | а | <b></b> |
| Layout                 |                 |   |         |
|                        |                 |   |         |
|                        |                 |   |         |
|                        |                 |   |         |
|                        |                 |   |         |

Desde esta pantalla seleccionamos la sociedad y la operación u operaciones de las cuales queremos ver los documentos DK.

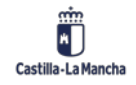

#### Gestión de Préstamos

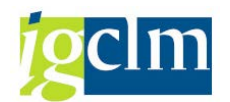

|      | -     |             |          |     |                              |                    |             |            |              |            |            |              |                   |             |
|------|-------|-------------|----------|-----|------------------------------|--------------------|-------------|------------|--------------|------------|------------|--------------|-------------------|-------------|
| .31  | 6 reg | istros enco | ontrados | -   | Tools ask documents          | Terre autor Arabal | Imate this  | Facha das  | Facha contab | America    | Co. anatar | Dec. mar.    | Classicka DCD Can | de Mustur   |
| CM I | oper. | 2020244045  | 1 2014   | DK  | COMPROMISO INTERESES GLOBAL  | 5 351 636 1        | Inpre-Abler | 03 02 2014 | Pecha contab | 100070630  | D6010000   | 6/0114/21000 | Demento PEP Fon   | ao Ajustivi |
| 201  | •     | aveve 11219 | 2 2015   | DK  | COMPROMISO INTERESES GLOBAL  | 2,886,720.0        | 0.00        | 03.02.2014 | 03.02.2014   | 100079630  | 06010000   | G/011A/31000 |                   | X           |
|      |       |             | 3 2016   | DK  | COMPROMISO INTERESES GLOBAL  | 2,787,138.6        | 0.00        | 03.02.2014 | 03.02.2014   | 100079630  | 06010000   | G/011A/31000 |                   | X           |
|      |       |             | 4 2017   | DK  | COMPROMISO INTERESES GLOBAL  | 1,260,292,3        | 0.00        | 03.02.2014 | 03.02.2014   | 100079630  | 06010000   | G/011A/31000 |                   | X           |
|      |       |             | 5 2018   | DK  | COMPROMISO INTERESES GLOBAL  | 840.000.00         | 0.00        | 03.02.2014 | 03.02.2014   | 100079630  | 06010000   | G/011A/31000 |                   | X           |
|      |       |             | 6 2019   | DK  | COMPROMISO INTERESES GLOBAL  | 300,328,76         | 0.00        | 03.02.2014 | 03.02.2014   | 100079630  | 06010000   | G/011A/31000 |                   | X           |
|      |       | 3020246055  | 1 2016   | DK  | COMPROMISO CUOTAS AMORTIZ    | 12,000,000.        | 0.00        | 07.05.2014 | 07.05.2014   | 100079630  | 06010000   | G/011A/91100 |                   | x           |
|      |       | REAL STRE   | 2 2017   | DK  | COMPROMISO CUOTAS AMORTIZ    | 12,000,000,        | 0.00        | 07.05.2014 | 02.05.2014   | 100079630  | 06010000   | G/011A/91100 |                   | x           |
|      |       |             | 3 2018   | DK  | COMPROMISO CUOTAS AMORTIZ    | 12,000,000         | 0.00        | 07.05.2014 | 07.05.2014   | 100079630  | 06010000   | G/011A/91100 |                   | x           |
|      |       |             | 4 2019   | DK  | COMPROMISO CUOTAS AMORTIZ    | 12,000,000         | 0.00        | 07.05.2014 | 07.05.2014   | 100079630  | 06010000   | G/011A/91100 |                   | x           |
|      |       |             | 5 2014   | DK  | COMPROMISO CUDTAS AMORTIZ    | 22 000 000         | 0.00        | 07 05 2014 | 07.05.2014   | 100079630  | 06010000   | G/011A/91100 |                   | Y           |
|      | 3     | 3020245406  | 1 2014   | DK  | COMPROMISO INTERESES PRÉSTA  | 900 000 00         | 0.00        | 28.02.2014 | 28.02.2014   | 100003717  | 06010000   | G/011A/31000 |                   | X           |
|      | Č.    | STATE IS IN | 2 2015   | DK  | COMPROMISO INTERESES PRÉSTA  | 900.000.00         | 0.00        | 28.02.2014 | 28.02.2014   | 100003717  | 06010000   | 6/011A/31000 |                   | x           |
|      |       |             | 3 2016   | DK  | COMPROMISO INTERESES PRÉSTA  | 900.000.00         | 0.00        | 28.02.2014 | 28.02.2014   | 100003717  | 06010000   | G/011A/31000 |                   | x           |
|      |       |             | 4 2017   | DK  | COMPROMISO INTERESES PRÉSTA  | 900 000 00         | 0.00        | 28.02.2014 | 28.02.2014   | 100003717  | 06010000   | G/011A/31000 |                   | x           |
|      |       |             | 5 2018   | DK  | COMPROMISO INTERESES PRESTA  | 900.000.00         | 0.00        | 28.02.2014 | 28.02.2014   | 100003717  | 06010000   | G/011A/31000 |                   | Ŷ           |
|      |       |             | 6 2019   | DK  | COMPROMISO INTERESES PRÉSTA  | 900.000.00         | 0.00        | 28.02.2014 | 28.02.2014   | 100003717  | 06010000   | G/011A/31000 |                   | Ŷ           |
|      |       |             | 7 2020   | DK  | COMPROMISO INTERESES DRESTA  | 000 000 00         | 0.00        | 28 02 2014 | 28 02 2014   | 100003717  | 06010000   | G/011A/21000 |                   | Ŷ           |
|      |       |             | 8 2021   | DK  | COMPROMISO INTERESES DRESTA  | 900 000 00         | 900 000 00  | 29 02 2014 | 28 07 2014   | 100003717  | 06010000   | G/011A/21000 |                   | Y           |
|      |       |             | 9 2022   | DK  | COMPROMISO INTERESES PRÉSTA  | 900.000,00         | 900.000,00  | 28.02.2014 | 28.02.2014   | 100003717  | 06010000   | G/011A/31000 |                   | Ŷ           |
|      |       |             | 10 2023  | DK  | COMPROMISO INTERESES PRÉSTA  | 900.000.00         | 900.000.00  | 28.02.2014 | 28.02.2014   | 100003717  | 06010000   | G/011A/31000 |                   | Ŷ           |
|      |       |             | 11 2024  | DK  | COMPROMISO INTERESES DESTA   | 900.000.00         | 900.000,00  | 20.02.2014 | 28.02.2014   | 100003717  | 06010000   | G/011A/21000 |                   | Ŷ           |
|      |       |             | 12 2025  | DK  | COMPROMISO INTERESES PRESTA  | 900,000,00         | 900.000,00  | 20.02.2014 | 28.02.2014   | 100003717  | 06010000   | G/011A/31000 |                   | Ŷ           |
|      |       |             | 12 2025  | DK  | COMPROMISO INTERESES PRESTA  | 000.000.00         | 000.000.00  | 20.02.2014 | 28.02.2014   | 100003717  | 06010000   | G/011A/21000 |                   | 0           |
|      |       | 2020246024  | 1 2026   | DK  | COMPROMISO INTERESES PRESTA  | 15 000 000         | 15 000 000  | 07.05.2014 | 07.05.2014   | 100003717  | 06010000   | G/011A/01100 |                   | 0           |
|      |       | 2020240034  | 1 2020   | DK  | COMPROMISO INTERSES PRESTA   | 1 163 153 7        | 13.000.000, | 28 02 2014 | 28.02.2014   | 2000005717 | 06010000   | G/011A/31000 |                   | 0           |
|      | Ξ.    | 2020232124  | 2 2015   | DI  | COMPROMISIO INTERESES PRESTA | 1.052.350.0        | 0,00        | 20.02.2014 | 28.02.2014   | 200000055  | 06010000   | G/011A/31000 |                   | \$          |
|      |       |             | 2 2015   | DK  | COMPROMISO INTERESES PRESTA  | 1.057.250,0        | 0,00        | 28.02.2014 | 28.02.2014   | 300000655  | 06010000   | G/011A/31000 |                   | ÷           |
|      |       |             | 3 2010   | DK  | COMPROMISO INTERESES PRESTA  | 1.057.250,0        | 0,00        | 20.02.2014 | 28.02.2014   | 300000655  | 06010000   | G/011A/31000 |                   | ÷           |
|      |       |             | 5 2019   | DI  | COMPROMISO INTERESES PRESTA  | 006 266 62         | 0,00        | 20.02.2014 | 28.02.2014   | 300000655  | 06010000   | G/011A/31000 |                   | Ŷ           |
|      |       |             | 5 2016   | DK  | COMPROMISO INTERESES PRESTA  | 980.700,07         | 0,00        | 20.02.2014 | 20.02.2014   | 300000035  | 00010000   | G/011A/31000 |                   | ÷           |
|      |       |             | 0 2019   | DK  | COMPROMISO INTERESES PRESTA. | 910.203,33         | 0,00        | 20.02.2014 | 20.02.2014   | 300000655  | 06010000   | G/011A/31000 |                   | ÷.          |
|      |       |             | 0 2020   | DK  | COMPROMISO INTERESES PRESTA  | 304 833 33         | 704 033 33  | 28.02.2014 | 28.02.2014   | 300000655  | 06010000   | G/011A/31000 |                   | ĉ           |
|      |       |             | 9 2022   | DK  | COMPROMISO INTERESES PRESTA  | 624 250 00         | /04.033,33  | 20.02.2014 | 28.02.2014   | 300000033  | 00010000   | G/011A/31000 |                   | <u>^</u>    |
|      |       |             | 10 2023  | DI  | COMPROMISO INTERESES PRESTA. | 634.330,00         | 634.330,00  | 28.02.2014 | 20.02.2014   | 300000633  | 00010000   | G/011A/31000 |                   |             |
|      |       |             | 12 2024  | DIC | COMPROMISO IN TERESES PRESTA | 303,800,67         | 303.800,67  | 28.02.2014 | 28.02.2014   | 300000655  | 06010000   | G/011A/31000 |                   | ~           |
|      |       |             | 12 2025  | DK  | COMPROMISO INTERESES PRESTA  | 493,383,33         | 493.383,33  | 28.02.2014 | 20.02.2014   | 300000655  | 00010000   | G/011A/31000 |                   | ~           |
|      |       |             | 13 2026  | DK  | COMPROMISO INTERESES PRESTA. | 422.900,00         | 422.900,00  | 28.02.2014 | 28.02.2014   | 300000655  | 06010000   | G/011A/31000 |                   | X           |
|      |       |             | 14 2027  | DK  | COMPROMISO INTERESES PRESTA  | 352.416,67         | 352.416,67  | 28.02.2014 | 28.02.2014   | 300000655  | 06010000   | G/011A/31000 |                   | X           |
|      |       |             | 15 2028  | DK  | COMPROMISO INTERESES PRESTA. | 201.933,33         | 281.933,33  | 28.02.2014 | 28.02.2014   | 300000655  | 06010000   | 6/011A/31000 |                   | X           |
|      |       |             | 16 2029  | DK  | COMPROMISO INTERESES PRESTA  | 211.450,00         | 211.450,00  | 28.02.2014 | 28.02.2014   | 300000655  | 06010000   | 6/011A/31000 |                   | X           |
|      |       |             | 17 2030  | DK  | COMPROMISO INTERESES PRESTA. | 140.966,67         | 140.966,67  | 28.02.2014 | 28.02.2014   | 300000655  | 06010000   | G/011A/31000 |                   | X           |
|      |       |             | 18 2031  | DK  | LUMPROMISO INTERESES PRESTA. | 70,483,33          | 70.483.33   | ZN.02.2014 | 28.02.2014   | 00000655   | 16010000   | 6/011A/31000 |                   | X           |

## 5.3. Posiciones Libro Auxiliar:

| Couper de eradurter          |                    |     |         |  |
|------------------------------|--------------------|-----|---------|--|
| Calabos de produccos         |                    |     |         |  |
|                              |                    |     |         |  |
| Destados cotizados os boica  |                    |     |         |  |
| Coperaciones OTC Dinero, div | sas, derivados OTC |     |         |  |
| Periodificaciones generales  |                    |     |         |  |
| Sociedad                     |                    | a 🗌 | \$      |  |
| Área de valoración           |                    | 2   | \$      |  |
| Cl.producto                  |                    |     | *       |  |
| Categoría valoración         |                    | 2   | <u></u> |  |
| Operaciones OTC              |                    |     |         |  |
| Operación                    | 1 march 1          |     |         |  |
| Clase de operación           |                    | *   | *       |  |
| Portafolio                   |                    |     |         |  |
| Línea crédito                |                    |     |         |  |
| Contrato marco               |                    |     |         |  |
| Asignación                   |                    |     |         |  |
| Referencia interna           |                    | 3   | 1. AP   |  |
| Características              |                    | 2   | 19      |  |
| Proyecto financiero          |                    | a   |         |  |
| Tipo de operación            |                    | 3   | \$      |  |
| Interm.financ.               | 1                  | a   |         |  |
| Status activo                |                    | •   |         |  |
| Pakis an kta                 |                    |     |         |  |
| Lavout                       |                    |     |         |  |
| Ninguna posición coro        |                    |     |         |  |
| Incluir datos plan           |                    |     |         |  |
| Selección por fe.contabilz.  |                    |     |         |  |
| Escala de importe            |                    |     |         |  |
| Escala de importe activa     |                    |     |         |  |
| Escalado                     | 3                  |     |         |  |
| Decimales                    |                    |     |         |  |
| Facha chua                   |                    |     |         |  |
| Dis filado                   | 07.10.2013         |     |         |  |
| Cha reado                    | 0111012010         |     |         |  |

Desde esta pantalla, se puede seleccionar para las posibles extracciones por Grupo de Producto, con la finalidad de ver las posiciones de cada uno de ellos:

• Valores.

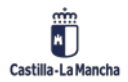

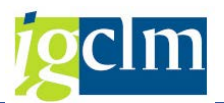

- Préstamos.
- Derivados Contabilizados en Bolsa.
- Operaciones OTC (dinero, divisas, derivados OTC).

Si marcamos Operaciones OTC la extracción que nos muestra es la siguiente.

| Po  | osiciones libro aux      | cilia | r           |                 |                                                             |                 |
|-----|--------------------------|-------|-------------|-----------------|-------------------------------------------------------------|-----------------|
| 601 | Movimientos & Gr.depós   | itos  | & Procedim  | .gestión posici | ones 🗞 Indicador de posición 🖓 Valor: Vista detallada 🛛 🔕 🤇 | AAA             |
| Li  | sta valores posi         | icio  | nes p.fe    | echa clav       | ve 07.10.2013                                               |                 |
|     | Txt.cl.producto          | CV    | Txt.cated   | Interloc.cial.  | Nombre y dirección del interlocutor come                    | Importe nominal |
| 2   | Instrumento tipo interés | 1     | Corto Plazo | 100000032       | Banco de la Plaza / Plaza Sésamo / 28001 madrid             | 9,00            |
| 3   | Instrumento tipo interés | 1     | Corto Plazo | 100000032       | Banco de la Plaza / Plaza Sésamo / 28001 madrid             | 83.333.333,33   |
| 5   | Instrumento tipo interés | 1     | Corto Plazo | 100000044       | BANKINTER S.A. / PASEO DE LA CASTELLANA, 29 / 28000 MADRID  | 4.044.117,60    |
| 6   | Instrumento tipo interés | 1     | Corto Plazo | 100071057       | BANCO EVA / CARDENAL SILICEO 1 / 45071 TOLEDO               | 12.857,15       |
| 8   | Instrumento tipo interés | 1     | Corto Plazo | 100071057       | BANCO EVA / CARDENAL SILICEO 1 / 45071 TOLEDO               | 20.000,00       |
| 9   | Instrumento tipo interés | 2     | Largo Plazo | 100000044       | BANKINTER S.A. / PASEO DE LA CASTELLANA, 29 / 28000 MADRID  | 15.000.000,00   |
| 10  | Instrumento tipo interés | 1     | Corto Plazo | 100071057       | BANCO EVA / CARDENAL SILICEO 1 / 45071 TOLEDO               | 12.857,15       |
| 11  | Instrumento tipo interés | 1     | Corto Plazo | 100034057       | LA CAIXA / G.Va Cortes C.130-136 7ª T.BCN / 08038 BARCELONA | 75.000.000,00   |
| 12  | Instrumento tipo interés | 2     | Largo Plazo | 100034057       | LA CAIXA / G.Va Cortes C.130-136 7ª T.BCN / 08038 BARCELONA | 15.000.000,00   |
| 13  | Instrumento tipo interés | 1     | Corto Plazo | 10000032        | Banco de la Plaza / Plaza Sésamo / 28001 madrid             | 9.000.000,00    |
| 14  | Producto Prestamo        | 1     | Corto Plazo | 100000032       | Banco de la Plaza / Plaza Sésamo / 28001 madrid             | 120.000,00      |
|     |                          |       |             |                 |                                                             |                 |

### 5.4. Flujo de Caja Libro Auxiliar:

Nos muestra desde este informe las extracciones que se pueden seleccionar para que nos muestre el flujo de caja de los libros auxiliares.

| <b>\$</b>                           |       |
|-------------------------------------|-------|
| Gr.productos                        |       |
| Valores<br>Préstamo                 |       |
| Derivados cotizados en bolsa        |       |
| ☑ Op.OTC Dinero, divisas, derivados | отс   |
| Periodific.generales                |       |
| Sociedad 10                         | а 🗳   |
| Área de valoración                  | a 🔷   |
| Clase de producto                   | a 😽   |
| Categoría de valoración             | a 📄   |
| Op.OTC                              |       |
| Nº operación                        | a 🕏   |
| Clase de operación                  | a 🕏   |
| Portafolio                          | a 🗳   |
| Línea crédito                       | a 🕏   |
| Contrato marco                      | a 😽   |
| Asignación                          | a 🕏   |
| Referencia interna                  | a 🕏   |
| Características                     | a 🗳   |
| Proyecto financiero                 | a 🦻   |
| Tipo de operación                   | a 📄 🕏 |
| Interm.financ.                      | a 🗳   |
| Status activo                       | a 😥   |
|                                     |       |
| Periodific.movimientos LTR          |       |
| Fecha LTR                           | a 😒   |
| Último tratamiento                  | a 🤹   |
| Modificado por                      | a     |
| Movimientos planificados            |       |
| Movimientos fijados                 |       |
| ✓ Movimientos a fijar               |       |
| Movimientos a anular                |       |
| Movimientos anulados                |       |
| Información de contabilización      |       |
| Edic.listado                        |       |
|                                     |       |

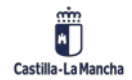

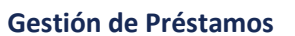

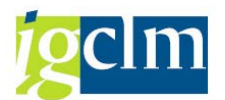

| Flu          | io de caja d      | de libro au  | xiliar   |                 |                  |       |                 |       |                           |            |                     |              |             |            |             |
|--------------|-------------------|--------------|----------|-----------------|------------------|-------|-----------------|-------|---------------------------|------------|---------------------|--------------|-------------|------------|-------------|
| <b>0</b> ] « | P Diario contable | Se Novimient | tos OC 🔏 | r Operación con | nercial original | Str V | 'sual.posicione | s 65° | Indicador de posición 🛛 🤤 | 888        | 🐨 🖪 🎟 📲 Selecc      | ionar 📲 Grab | ar          |            |             |
| Lis          | ta movim          | ientos de    | e posici | ón              |                  |       |                 |       |                           |            |                     |              |             |            |             |
| AC           | A cálculo         | De cálculo   | Ctd.dlas | Banco propio    | Calend.int.      | CV    | DenomCatVa      | CtaBP | Denom.tp.OC               | Fe.calc.   | Fecha contabilz.dis | Fecha page   | Vencimiento | Fecha LTR  | Importe MV  |
| JCCN         |                   |              | 0        | BBV01           |                  | 1     | Corto Plazo     | C0001 | Pago/Dinero tomado pr     | 01.07.2012 | 01.07.2012          | 01.07.2012   | 01.07.2012  | 01.07.2012 | 20.000,00 - |
| 30CM         | 30.07.2012        | 01.07.2012   | 30       | BBV01           |                  | 1     | Corto Plazo     | C0001 | Intereses                 | 30.07.2012 | 01.08.2012          | 01.08.2012   | 01.08.2012  | 01.08.2012 | 41,67 -     |
| JCCM         | 30.07.2012        | 01.07.2012   | 30       | BBV01           |                  | 1     | Corto Plazo     | C0001 | Amo por pagar (pasivo)    | 30.07.2012 | 01.08.2012          | 01.08.2012   | 01.08.2012  | 01.08.2012 | 476,19      |
| JCCN         | 30.08.2012        | 01.08.2012   | 30       | BBV01           |                  | 1     | Corto Plazo     | C0001 | Intereses                 | 30.08.2012 | 01.09.2012          | 01.09.2012   | 01.09.2012  | 01.09.2012 | 48,81       |
| JCCN         | 30.08.2012        | 01.08.2012   | 30       | 88V01           |                  | 1     | Corto Plazo     | C0001 | Amo por pagar (pasivo)    | 30.08.2012 | 01.09.2012          | 01.09.2012   | 01.09.2012  | 01.09.2012 | 476,19      |
| JCCN         | 30.09.2012        | 01.09.2012   | 30       | BBV01           |                  | 1     | Corto Plazo     | C0001 | Intereses                 | 30.09.2012 | 01.10.2012          | 01.10.2012   | 01.10.2012  | 01.10.2012 | 47,62       |
| JCCM         | 30.09.2012        | 01.09.2012   | 30       | BBV01           |                  | 1     | Corto Plazo     | C0001 | Amo por pagar (pasivo)    | 30.09.2012 | 01.10.2012          | 01.10.2012   | 01.10.2012  | 01.10.2012 | 476,19      |
| JCCN         | 30.10.2012        | 01.10.2012   | 30       | BBV01           |                  | 1     | Corto Plazo     | C0001 | Intereses                 | 30.10.2012 | 01.11.2012          | 01.11.2012   | 01.11.2012  | 01.11.2012 | 46,43       |
| JCCN         | 30.10.2012        | 01.10.2012   | 30       | BBV01           |                  | 1     | Corto Plazo     | C0001 | Amo por pagar (pasivo)    | 30.10.2012 | 01.11.2012          | 01.11.2012   | 01.11.2012  | 01.11.2012 | 476,19      |
| 3CCM         | 30.11.2012        | 01.11.2012   | 30       | BBV01           |                  | 1     | Corto Plazo     | C0001 | Intereses                 | 30.11.2012 | 01.12.2012          | 01.12.2012   | 01.12.2012  | 01.12.2012 | 45,24       |
| JCCM         | 30.11.2012        | 01.11.2012   | 30       | BBV01           | E E              | 1     | Corto Plazo     | C0001 | Amo por pagar (pasivo)    | 30.11.2012 | 01.12.2012          | 01.12.2012   | 01.12.2012  | 01.12.2012 | 476,19      |

# 5.5. Diario Contable:

| Diario contable                                                                                 |          |           |    |
|-------------------------------------------------------------------------------------------------|----------|-----------|----|
| •                                                                                               |          |           |    |
| Grupos de productos                                                                             |          |           |    |
| Valores     Préstamos     Derivados cotizados en bolsa     ✓ Op.OTC (Dinero, divisas, deriv.OT) | C)       |           |    |
| Periodific.generales                                                                            |          |           |    |
| Sociedad III                                                                                    | a 📃      | \$        |    |
| Area de valoración                                                                              | a        | 4         |    |
| Categoria valoración                                                                            | a        | \$        |    |
|                                                                                                 |          |           |    |
| Op.OTC<br>Operación                                                                             |          | •         |    |
| Clase de operación                                                                              | a 🗌      | \$        |    |
| Portafolio                                                                                      | а        | <b>S</b>  |    |
| Línea crédito                                                                                   | a        |           |    |
| Contrato marco                                                                                  | a        |           |    |
| Asignacion<br>Referencia interna                                                                | a<br>a   |           |    |
| Características                                                                                 | a        | \$        |    |
| Proyecto financiero                                                                             | a        |           |    |
| Tipo de operación                                                                               | a        | <u>\$</u> |    |
| Interm.financ.                                                                                  |          |           |    |
| Status activo                                                                                   | đ        | <u> </u>  |    |
| Datos contab.CFM                                                                                |          |           |    |
| Tipo operación comercial                                                                        |          | a         | 4  |
| Clase actualización                                                                             |          | a         | \$ |
| Referencia de imputación                                                                        |          | a         | \$ |
| Tipo contabilización                                                                            |          | a         | 4  |
| Símbolo cta                                                                                     |          | a         | 4  |
|                                                                                                 |          |           |    |
| Datos contab.FI                                                                                 |          |           |    |
| Fe.contabilización                                                                              |          | a         | 4  |
| Período contable                                                                                |          | a         | \$ |
| Eiercicio                                                                                       |          | a         | 4  |
| Documento referencia                                                                            |          | a         | 4  |
| Un organizativa ref.                                                                            |          | a         | 4  |
| Fecha de anulación                                                                              |          | 2         | 4  |
| Período de anulación                                                                            |          |           | 4  |
| Quenta de mayor                                                                                 |          |           | 4  |
| Deudor                                                                                          |          | 2         | 4  |
|                                                                                                 |          |           |    |
| Datos de usuario                                                                                |          |           |    |
| Modificado por                                                                                  |          | a         | \$ |
| Último tratamiento                                                                              |          | а         | \$ |
|                                                                                                 |          |           |    |
| Otras periodific.                                                                               |          |           |    |
| ✓Op.comerciales contabiliz.                                                                     |          |           |    |
| Oper.comerciales anuladas                                                                       |          |           |    |
| Salida en lista                                                                                 |          |           |    |
| I suput                                                                                         | 1        |           |    |
| Layout                                                                                          | <u>1</u> |           |    |
| Lista simple                                                                                    |          |           |    |
| Cargar todos los atributos                                                                      |          |           |    |

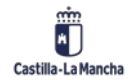

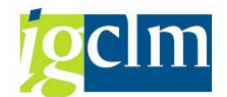

#### Gestión de Préstamos

| Diario contable |  |  |
|-----------------|--|--|
|                 |  |  |

| og-ope |      | consector o | ngin. |     |        | 2 2 |                     |             | 2 ~49 EE  | 400 <b>1</b> 00 |                          |                                      |      |            |            |            |
|--------|------|-------------|-------|-----|--------|-----|---------------------|-------------|-----------|-----------------|--------------------------|--------------------------------------|------|------------|------------|------------|
| Diar   | 10 C | contab      | le    |     |        |     |                     |             |           |                 |                          |                                      |      |            |            |            |
| AC     | AV   | Autor       | CV    | Cas | e ClOp | CT  | Clave de referencia | Contratante | Cta.mayor | DenomCV         | Den.clact.               | Denom.tipo operación comercial       | Año  | Fecha doc. | Fecha page | Fe.contab. |
| JCCN 0 | 001  | CU5007      | 1     | SA  | 200    | 50  | 0000000001R12012    | 100071057   | 52010030  | Corto Plazo     | Préstamo / Incremento    | Pago/Dinero tomado préstamo (pasivo) | 2012 | 12.09.2013 | 01.07.2012 | 01.07.2012 |
| JCCM   | 001  | CUS007      | 1     | SA  | 200    | 40  | 0000000001R12012    | 100071057   | 57100361  | Corto Plazo     | Préstamo / Incremento    | Pago/Dinero tomado préstamo (pasivo) | 2012 | 12.09.2013 | 01.07.2012 |            |
| JCCM   | 001  | CUS007      | 1     | SA  | 200    | 50  | 0000000002R12012    | 100071057   | 57100361  | Corto Plazo     | Préstamo/Amo fraccionada | Amo por pagar (pasivo)               | 2012 | 12.09.2013 | 01.08.2012 | 01.08.2012 |
| JCCM   | 001  | CU5007      | 1     | SA  | 200    | 40  | 0000000002R12012    | 100071057   | 52010030  | Corto Plazo     | Préstamo/Amo fraccionada | Amo por pagar (pasivo)               | 2012 | 12.09.2013 | 01.08.2012 |            |
| JCCM   | 001  | CUS007      | 1     | SA  | 200    | 50  | 0000000003R12012    | 100071057   | 57100361  | Corto Plazo     | Préstamo/Int.nominales   | Intereses                            | 2012 | 12.09.2013 | 01,08.2012 |            |
| JCCM   | 001  | CU5007      | 1     | SA  | 200    | 40  | 0000000003R12012    | 100071057   | 66200000  | Corto Piazo     | Préstamo/Int.nominales   | Intereses                            | 2012 | 12.09.2013 | 01.08.2012 |            |